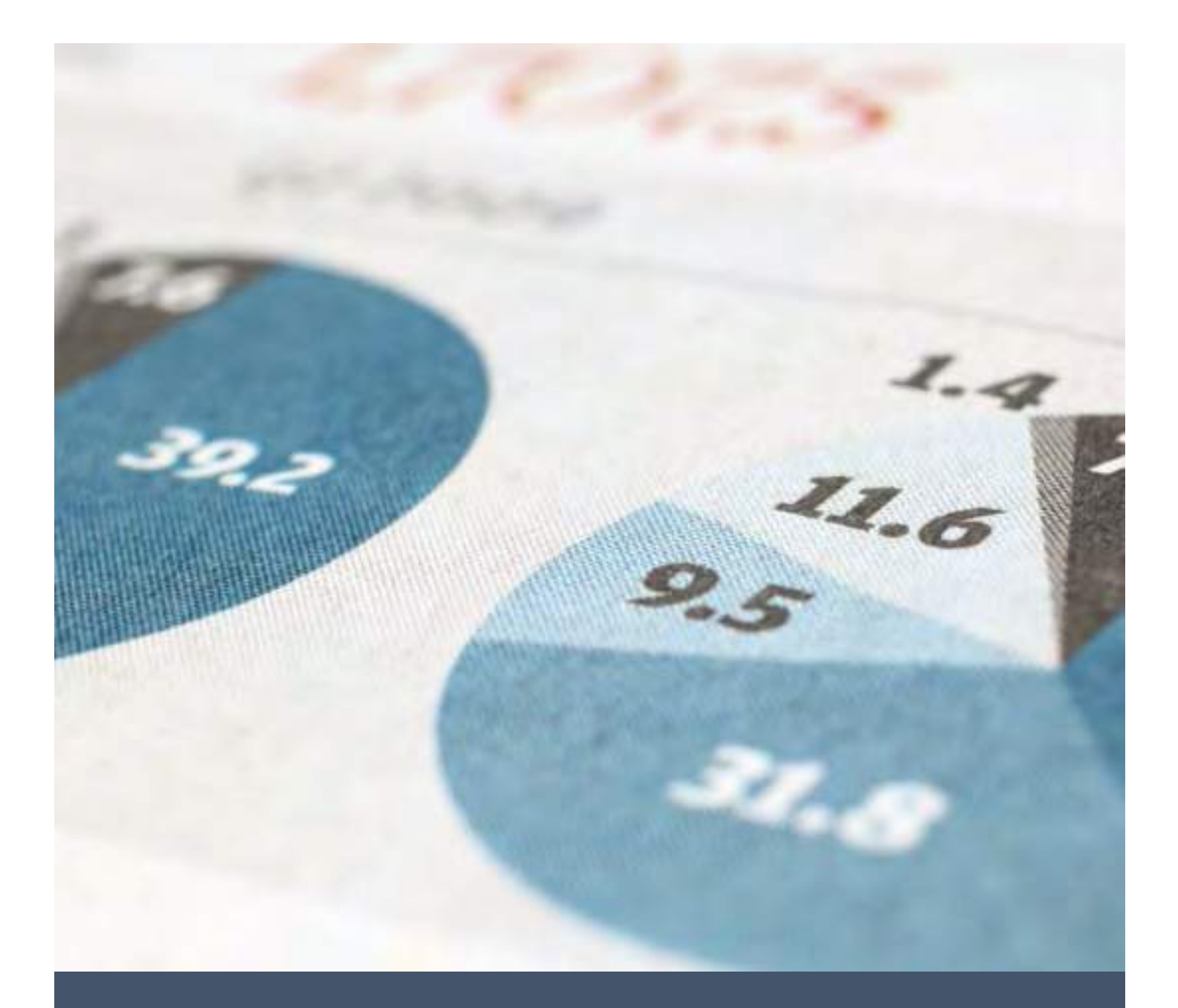

# Assignments for Cloud and Devops

AWS Assignment

Madhav M

12/1/22

JNTU-CLOUD-DEVOPS

## Table Of Content

| 1. | Create EC2                   | 2    |
|----|------------------------------|------|
| 2. | Create Elastic Block Store   | . 10 |
| 3. | Snapshot screenshot creation | . 13 |
| 4. | Create AMI                   | . 14 |
| 5. | Load Balancer Creation       | . 15 |
| 6. | Create VPC                   | . 29 |
| 7. | VPC Peering                  | . 46 |

## 1. Create EC2

#### 1. Login to AWS

#### 2. Select Services $\rightarrow$ EC2

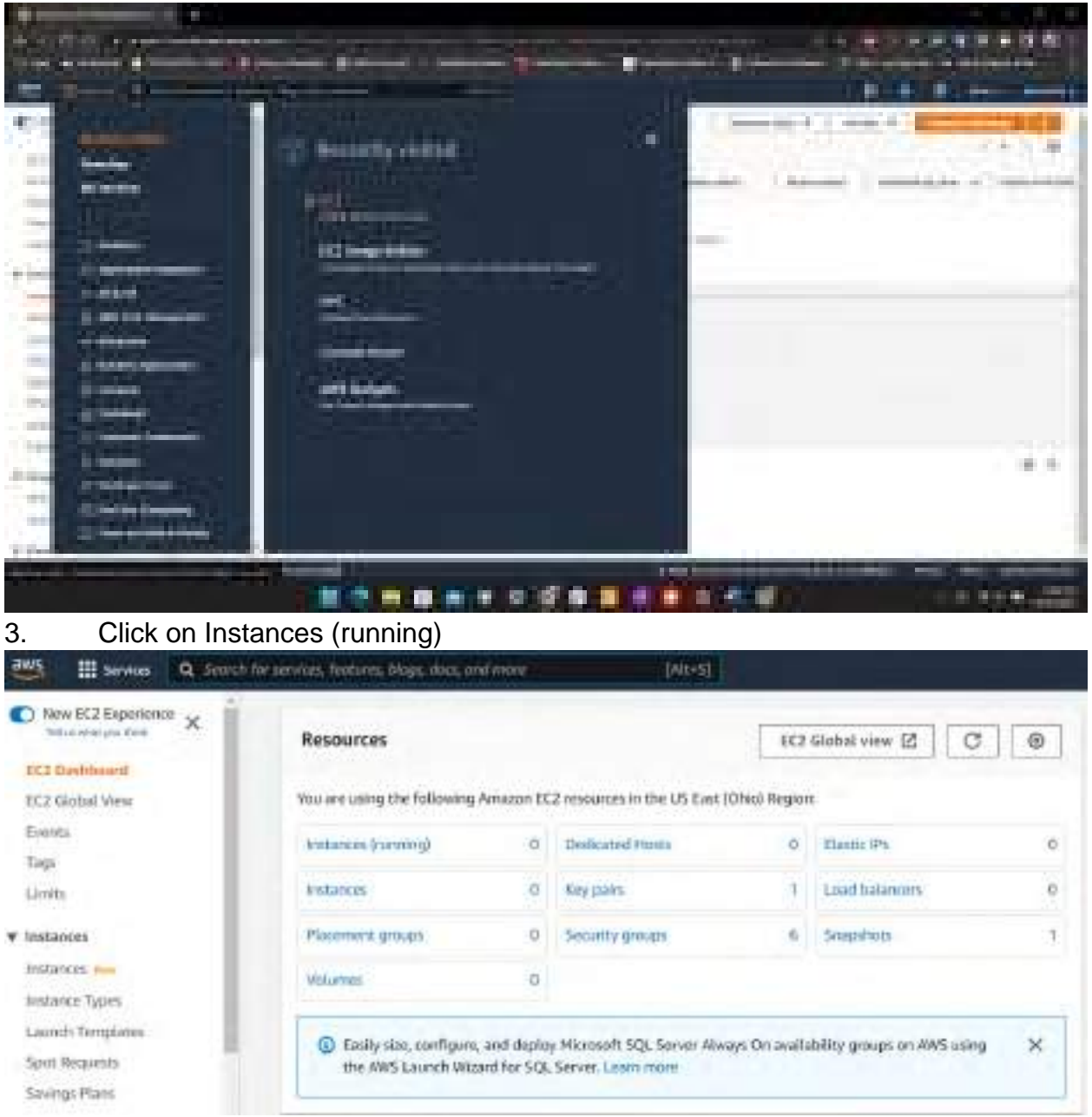

### 4. Click on Launch Instance

| Contraction of the                                                                                                    | A REPORT OF A REPORT OF |                                      |                     | and the second   |
|----------------------------------------------------------------------------------------------------|----------------------------------------------------------------------------------------------------|--------------------------------------|---------------------|------------------|
| 41 m (7 m m = 1                                                                                                    | freese co                                                                                                    | (0)                                  | 1 (max and + 1) and |                  |
| and the second second s | A. Second St. St. St. St. St. St. St. St. St. St.                                                                                                    |                                      |                     |                  |
| Contraction of the local division of the local division of the loc | A Design of strength                                                                                                    | ) entrem in Contention in Con-       | and a second        | accession of the |
| 1.00                                                                                                    |                                                                                                    | - Annalasia                          |                     |                  |
| - 1946                                                                                                    |                                                                                                    | The second state by the second state |                     |                  |
| + (man)                                                                                                    |                                                                                                    |                                      |                     |                  |
| 1000                                                                                                    |                                                                                                    |                                      |                     |                  |

#### 5. Name the instance

| 15 | Services                    | Q. Search for services, features, blogs, docs, and more                                     | [AI1+5]                           |
|----|-----------------------------|---------------------------------------------------------------------------------------------|-----------------------------------|
|    | EC2 > Insta                 | nces 🗲 Launch an instance                                                                   |                                   |
|    | Launch                      | an instance                                                                                 |                                   |
|    | Amazon EC2<br>following the | illows you to create virtual machines, or instances, that run on the<br>simple steps below. | AWS Cloud. Quickly get started by |
|    | Name a                      | nd tags into                                                                                |                                   |
|    | Name                        |                                                                                             |                                   |
|    |                             |                                                                                             |                                   |

6. Select Amazon Linux and keep everything as default

| C Court and                                        | E II construction for                          | at all a trans. at                                           |                                                       | or mark                                                                                                    |          |                                                                                       |
|----------------------------------------------------|------------------------------------------------|--------------------------------------------------------------|-------------------------------------------------------|----------------------------------------------------------------------------------------------------|----------|---------------------------------------------------------------------------------------|
| Q search ou                                        | The cotalog in                                 | cloang 1000s of                                              | appocation and                                        | OS images                                                                                                    |          |                                                                                       |
| My AMIs                                            | Quick Star                                     | t                                                            |                                                       |                                                                                                    |          |                                                                                       |
| Amazon<br>Linux<br>aWS                             | macOS                                          | Ubuntu<br>ubuntu*                                            | Winclows                                              | Red Hat                                                                                                    | 5        | Q<br>Browse more AMIs<br>Including AMIs from<br>AWS, Marketplace and<br>the Community |
| Amazon Linux<br>ami-089a545a9<br>Virtualization: h | c 2 AMI (HVM)<br>cd989366 (64-b<br>vm ENA enab | - Kennel 5.10, SS<br>t (x06) / ami-0489<br>lod: true Root di | D Volume Type<br>17acca32efd05c (6<br>avice type: ebs | a-bit (Armi)                                                                                                    |          | Free tier eligible                                                                    |
| Description<br>Amazon Linux 2 M                    | Cernel 5.10 AM                                 | 1 2.0.20221004                                               | 0 x86_64 HVM                                          | gp2                                                                                                    |          |                                                                                       |
| Torre build an art and a                           |                                                | AMI ID<br>ami-089a545a9                                      | ed9893b6                                              | Verified                                                                                                    | provider |                                                                                       |
| Architecture                                       |                                                | manual designed a standar                                    | - and - and                                           | Constant of the local of the local of the lo |          |                                                                                       |
| 64-bit (x86)                                       | •                                              |                                                              |                                                       |                                                                                                    |          |                                                                                       |
| 64-bit (x86)                                       | e info                                         |                                                              |                                                       |                                                                                                    |          |                                                                                       |
| 64-bit (x86)<br>Instance type                      | e info                                         |                                                              |                                                       |                                                                                                    |          |                                                                                       |

| Safact<br>Q                                                                                        |                                                                                                    |                                                                            |                                                             |                         |                                      |                        |                        |              |
|----------------------------------------------------------------------------------------------------|----------------------------------------------------------------------------------------------------|----------------------------------------------------------------------------|-------------------------------------------------------------|-------------------------|--------------------------------------|------------------------|------------------------|--------------|
| a                                                                                                  |                                                                                                    |                                                                            |                                                             |                         |                                      |                        | C Create               | new key pair |
|                                                                                                    |                                                                                                    |                                                                            |                                                             |                         |                                      |                        |                        |              |
| Proceed wi                                                                                         | thout a key p                                                                                              | air (Not re                                                                | commend                                                     | ed)                     |                                      | Default value          |                        | -            |
| AWSMADH<br>Type isa                                                                                | AV                                                                                                    |                                                                            |                                                             |                         |                                      |                        |                        | Edit         |
| Network                                                                                            | k settings                                                                                                 | Info                                                                       |                                                             |                         |                                      |                        |                        | Edit         |
| ubnet Info<br>to preference<br>auto-assign p<br>nable<br>irewall (secu<br>security prop<br>stance. | e (Default sub<br>ublic IP into<br>urity groups)<br>is a sub of firm                                       | met in any<br>Info<br>will rube the                                        | availabili<br>at control t                                  | ty zone)<br>w traffic ( | for your limitance. A                | dd rulas to albow s    | opacific traffic for m | with your    |
| Create                                                                                             | security group                                                                                             | 9<br>                                                                      |                                                             | ) Sele                  | et existing secu                     | ity group              |                        |              |
| Allow SSH<br>Helps you to<br>Allow HTT<br>To set up an<br>To set up an                             | traffic from<br>senect to your i<br>PS traffic fro<br>endpoint, for a<br>P traffic from<br>endpoint, for a | instance<br>ins the inter<br>indemple who<br>in the intern<br>sciengla who | Anyw<br>0.0.04<br>enat<br>en creating<br>met<br>en creating | a web ser               | ver                                  | •                      |                        |              |
| Rules v<br>securit                                                                                 | with source of<br>y group rules                                                                            | f 0.0.0.0/0<br>to allow a                                                  | allow all i                                                 | IP addre<br>n known     | sses to access yo<br>IP addresses on | ur instance. We<br>ty. | recommend set          | ting X       |
| ▼ Config                                                                                           | ure storag                                                                                                 | e Info                                                                     |                                                             |                         |                                      |                        |                        | Advance      |
| 1x 8                                                                                               | Gi8                                                                                                    | gp2                                                                        |                                                             | •                       | Root volume (                        | Not encrypted)         |                        |              |
| (D) From 1                                                                                         | ier eligible cu                                                                                            | istomers c                                                                 | an get up                                                   | to 30 G8                | of EBS General                       | Purpose (SSD) o        | e Magnetic stora       | ige X        |

#### Click on Launch Instance

| 1                                                                                                    |                  |   |
|----------------------------------------------------------------------------------------------------|------------------|---|
|                                                                                                    |                  |   |
| Software Image (AMI)                                                                                                    |                  | - |
| Amazon Linux 2 Kernel 5,10 AMI<br>ami-089a545a9ed5893b6                                                                                        | read more        |   |
| Virtual server type Dristance type)                                                                                                    |                  |   |
| t2.micro                                                                                                    |                  |   |
| Firewall (security group)                                                                                                    |                  |   |
| New security group                                                                                                    |                  |   |
| Storage (volumes)                                                                                                    |                  |   |
| 1 volume(s) - 8 GiB                                                                                                    |                  |   |
| Free tiers to your first year inclu-<br>hours of (2-micro for (3-micro in<br>Regions in which (2-micro is<br>unavailable) instance issaes on f | des 750 🗙<br>the |   |

### 7. Launching instance

| aws | III Services                               | Q. Search for services, features, blogs, docs, and more | [44:+5] |      |
|-----|--------------------------------------------|---------------------------------------------------------|---------|------|
| =   | ecz \$ test                                | intes 🗲 Launch an instance                              |         |      |
|     | Launch                                     | ning instance                                           |         |      |
|     | Please wait v                              | while we launch your instance.                          |         |      |
|     | Do not close                               | your browser while this is loading.                     |         |      |
|     | <ul> <li>Lound</li> <li>Details</li> </ul> | h initiation<br>s                                       |         | 119. |

#### 8. Instance created successfully

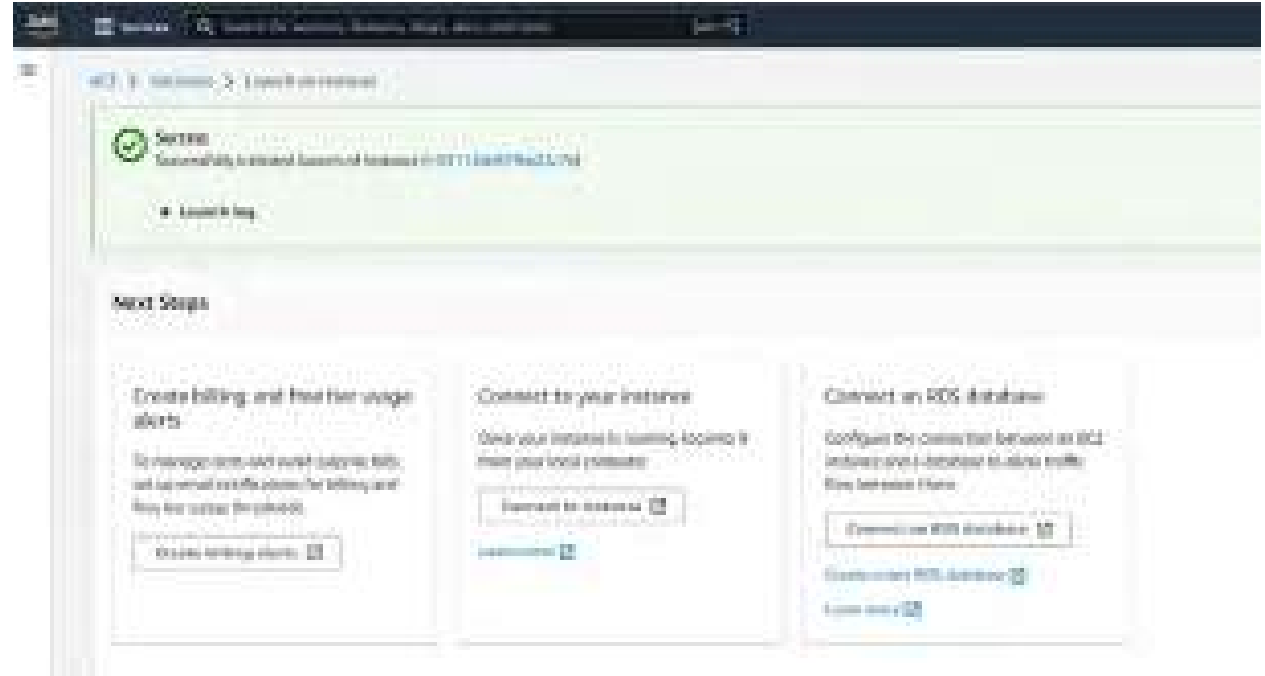

#### 9. Instance created with name AWS-Madhav

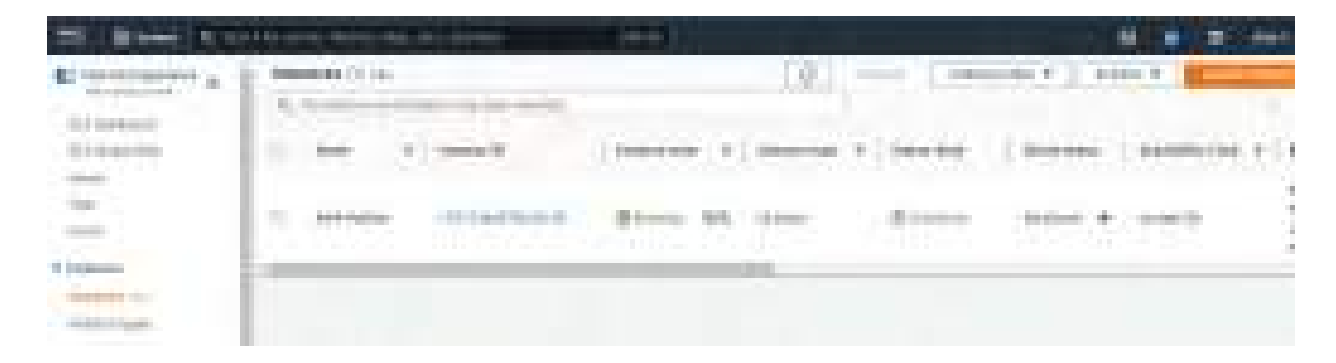

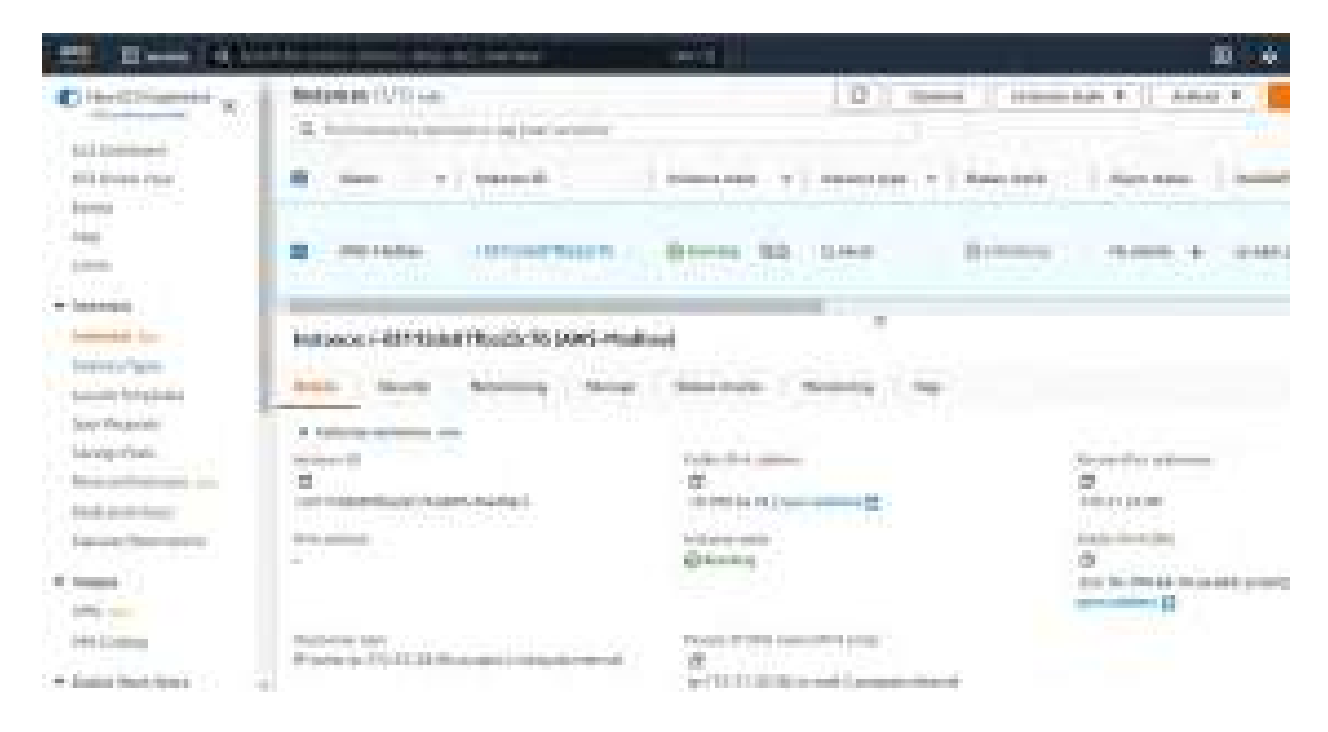

#### 10. Connecting to the instance using SSH Client

| Connect to instance in<br>Connect to your instance 1-031120                                                                          | <b>to</b><br>1e87fba22c76 (AWS-Madh | ni) using any of these | options            |  |  |  |  |
|----------------------------------------------------------------------------------------------------|-------------------------------------|------------------------|--------------------|--|--|--|--|
| EC2 Instance Connect                                                                                                    | Session Manager                     | SSH elient             | EC2 serial console |  |  |  |  |
| Instance ID                                                                                                    |                                     |                        |                    |  |  |  |  |
| O<br>(-03112de97fba22c7b (AWS-Madhav)                                                                                                |                                     |                        |                    |  |  |  |  |
| 1. Open an 55H client.                                                                                                    |                                     |                        |                    |  |  |  |  |
| 2. Locate your private key file. The key used to launch this instance is AWSMADHAW.pem                                               |                                     |                        |                    |  |  |  |  |
| <ol> <li>Run this command, if necessary, to ensure your key is not publicly viewable.</li> <li>CP chmod 400 AWSMADHAV.pem</li> </ol> |                                     |                        |                    |  |  |  |  |
| 4. Connect to your instance using its Public DNS:<br>DI<br>ec2-18-190-24-76.us-east-2.compute.amazonaws.com                          |                                     |                        |                    |  |  |  |  |
| Example:                                                                                                    |                                     |                        |                    |  |  |  |  |
|                                                                                                    |                                     |                        |                    |  |  |  |  |

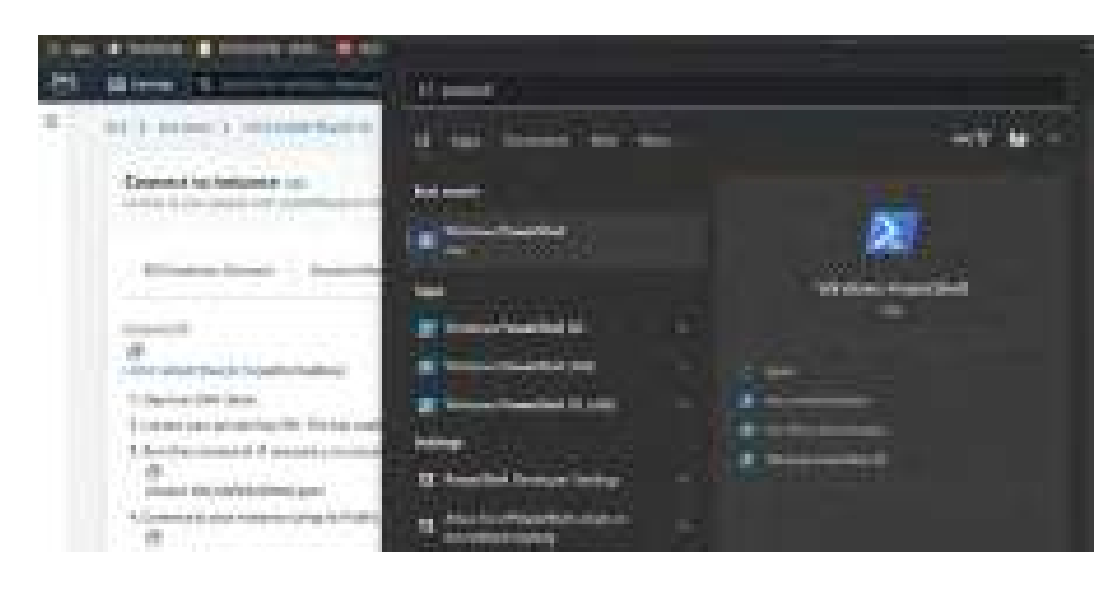

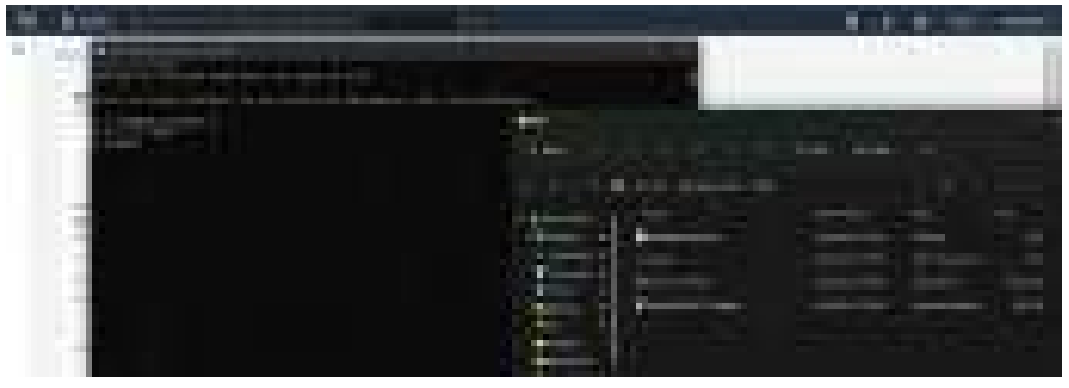

11. Successfully able to connect to the instance using SSH using the key

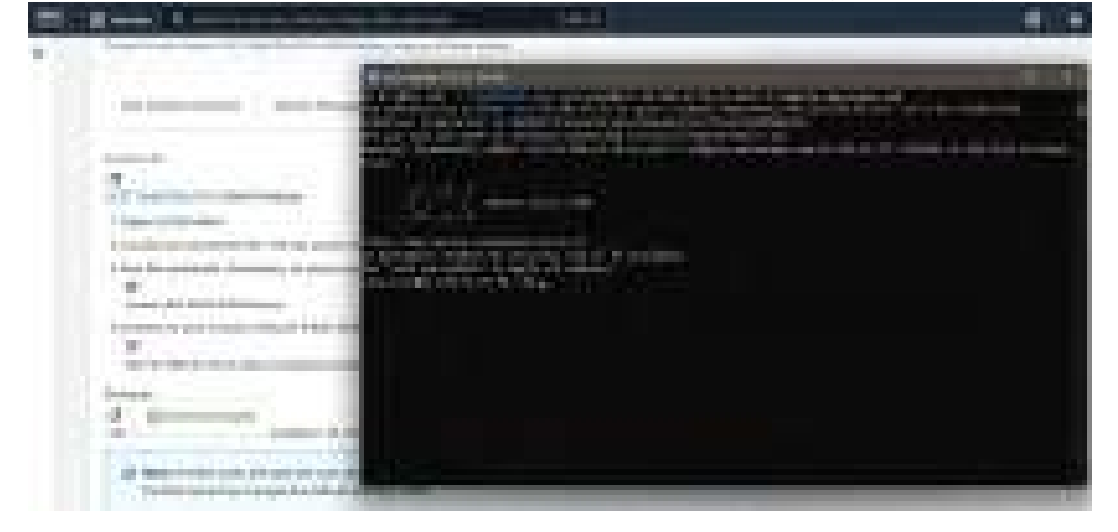

## 2. Create Elastic Block Store

1. Go to Volumes under Elastic Block Store, you can find the volume with size 8 GB for the already created Instance(AWS-Madhav)

#### 2. Click on Create Volume

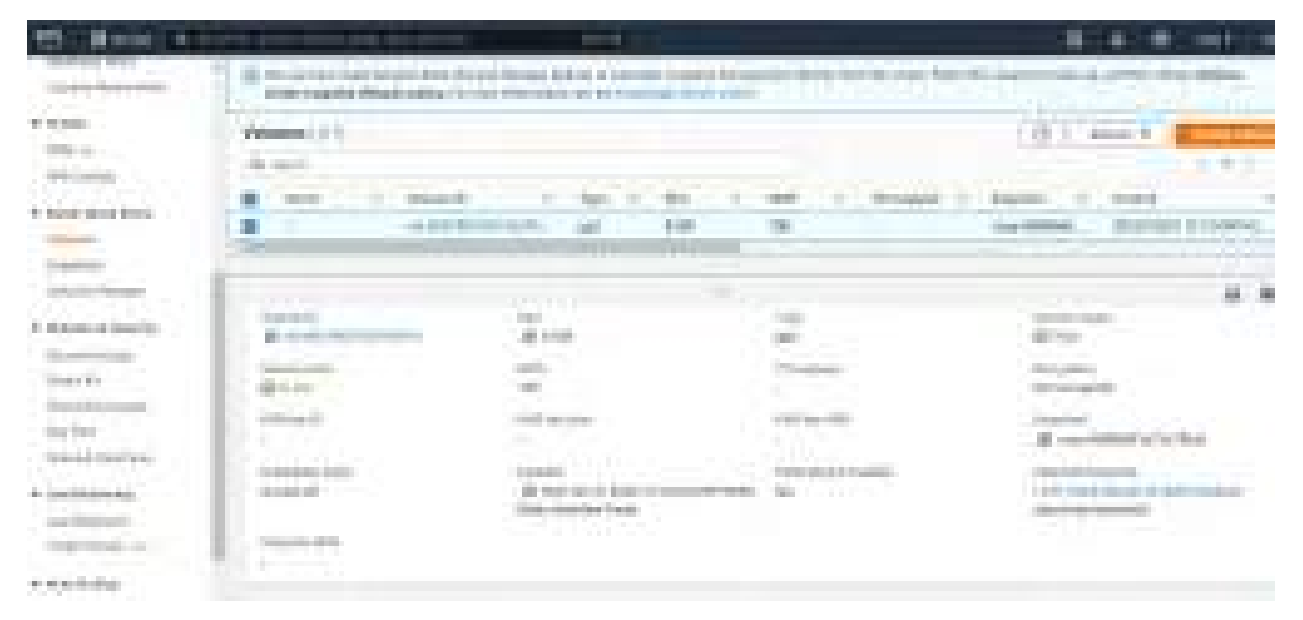

3. Choose 1GB as the storage size and keep everything default and click on Create Volume.

|  | AP(2 > Mohomes > drame scheme                                                                                                    |
|--|----------------------------------------------------------------------------------------------------|
|  | Create volume                                                                                                    |
|  | County an averaged OPS solution in alloch to any CC2 second to the party house doubteding Second                                                                                                    |
|  | Volume settings                                                                                                    |
|  | volume type linte                                                                                                    |
|  | Concentral Programme BABD Copp.21                                                                                                    |
|  | Nier (COR) Info                                                                                                    |
|  | 1 · · · · · · · · · · · · · · · · · · ·                                                                                                    |
|  |                                                                                                    |
|  | 100 / 3090                                                                                                    |
|  | Weather of 2 K240 per the with a mediants of 155 (00%), have the to \$550 (00%).                                                                                                    |
|  | The suggest definition                                                                                                    |
|  | Availability 2000 100                                                                                                    |
|  | as most da w                                                                                                    |
|  | Tags - optional unit         A tag is a table that you among it is an AWS monorety. Each tag costillets of a key and all optional value. You coll use tags to south and filter plan manch and tags.         No tags associated with the messares.         Add tag         You can all 50 ensus tags. |
|  |                                                                                                    |
|  |                                                                                                    |
|  | Carrent Streate volume                                                                                                    |

4. Successfully created the Volume with 1 GB of space.

| Constanting of the |           | - mini line street                                                                                                    |     |   |   | _   | E.10.36. | and some |
|--------------------|-----------|----------------------------------------------------------------------------------------------------|-----|---|---|-----|----------|----------|
| arrenter.          | 1         |                                                                                                    | 211 |   |   |     |          | *: *1    |
|                    | Manager 1 |                                                                                                    |     |   |   | 9.5 |          |          |
|                    | -         | anne a' chaile ann an a' chaile ann an an a' chaile ann an a' chaile ann ann a' chaile ann a' chaile | 111 |   | - |     |          |          |
|                    |           |                                                                                                    |     | - |   |     |          |          |

5. Select the created volume, select Actions, and choose Attach Volume

| in the set of the     |                                       | -                           |                                                                                                    | and the second second                                                                                                    |
|-----------------------|---------------------------------------|-----------------------------|----------------------------------------------------------------------------------------------------|----------------------------------------------------------------------------------------------------|
|                       | Visition and Statistics               | li falaf mun ar sarah sarah |                                                                                                    | and any prove of the party of                                                                                                    |
|                       | Marrielle .                           |                             |                                                                                                    | 1.0.1 and a local division of the local division of the local divi |
| 8                     | · · · · · · · · · · · · · · · · · · · | 1212                        | 1.00.000                                                                                                    | the second second                                                                                                    |
| -                     |                                       |                             |                                                                                                    |                                                                                                    |
| inter i               |                                       |                             |                                                                                                    | The second second                                                                                                    |
| and the second second |                                       |                             |                                                                                                    | in the second second                                                                                                    |
|                       | Carlos C. Marcine C. Wat              |                             |                                                                                                    |                                                                                                    |
| 2                     | 940                                   |                             |                                                                                                    |                                                                                                    |
|                       |                                       | *                           | -                                                                                                    | 1000 C                                                                                                    |
| deside and the second | Concern Concerns                      | 171                         | The second second second second second second second second second second second second second second second se | and the second second second second                                                                                                    |

| trach a solver to at house                                                        | on platents in the family second second second second                                                 | tent hard dick drive.                          |  |
|-----------------------------------------------------------------------------------|----------------------------------------------------------------------------------------------------|------------------------------------------------|--|
| Dasic details                                                                     |                                                                                                    |                                                |  |
| Versionale Mit                                                                    |                                                                                                    |                                                |  |
| Accellulations Surre-<br>no accel. 20:                                            |                                                                                                    |                                                |  |
| Instance too                                                                      |                                                                                                    |                                                |  |
| the solution of the shifts and                                                    | mittella frección that antan tach commenta ann shoa                                                   |                                                |  |
| Ellaroce starrage inde                                                            |                                                                                                    |                                                |  |
| financial particular surrows in                                                   | ar trans. Alterial and the second radioness, determined                                               | First the states we have no                    |  |
| CO Derson billion former<br>Administration internet<br>Unit dertained in Administ | <ul> <li>entry remains your devices in AlexAve</li> <li>but the device remains and remains</li> </ul> | del etteranogén<br>L'honna Juanel alterano ett |  |

6. Select the instance where you want to attach the volume and check the volume is attached.

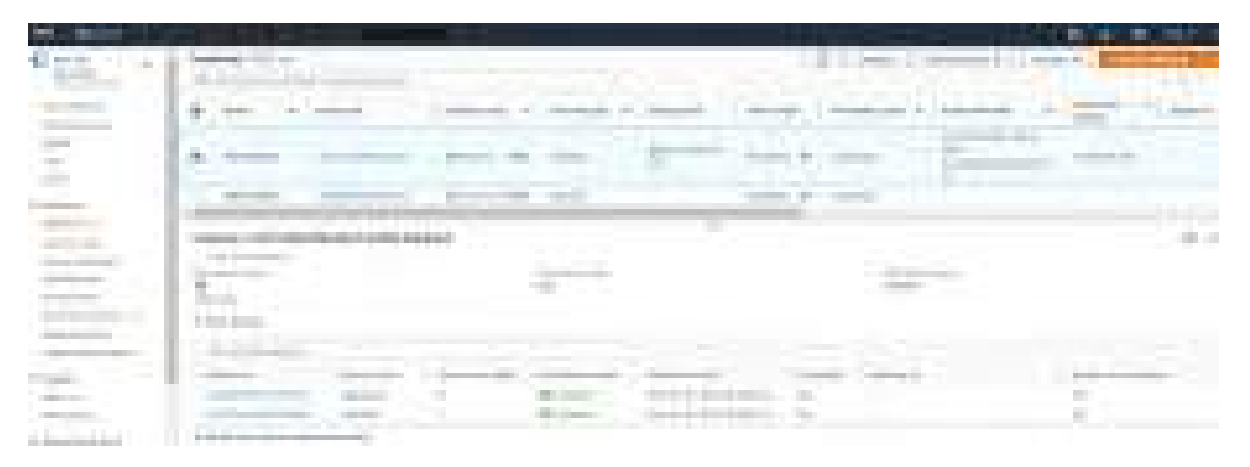

7. Confirmation on the volume is attached successfully

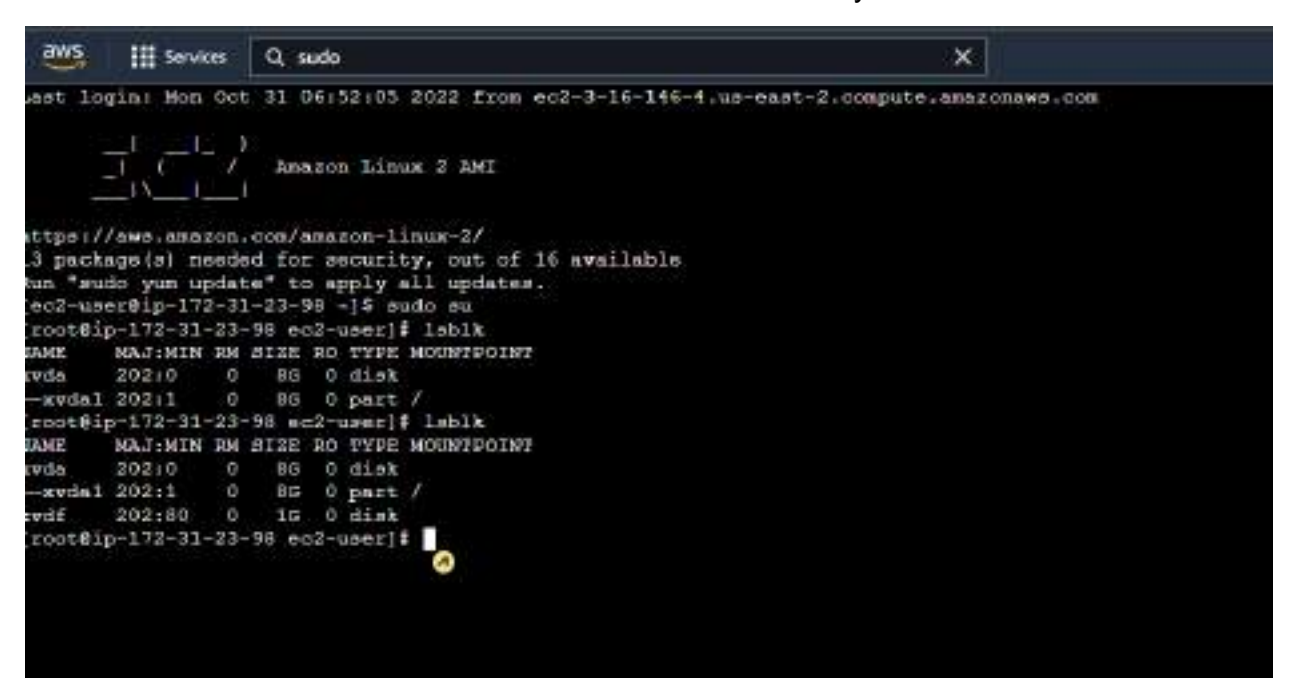

#### Snapshot screenshot creation 3.

#### Go to Elastic Block Store, select Snapshots, click on Create Snapshot 1.

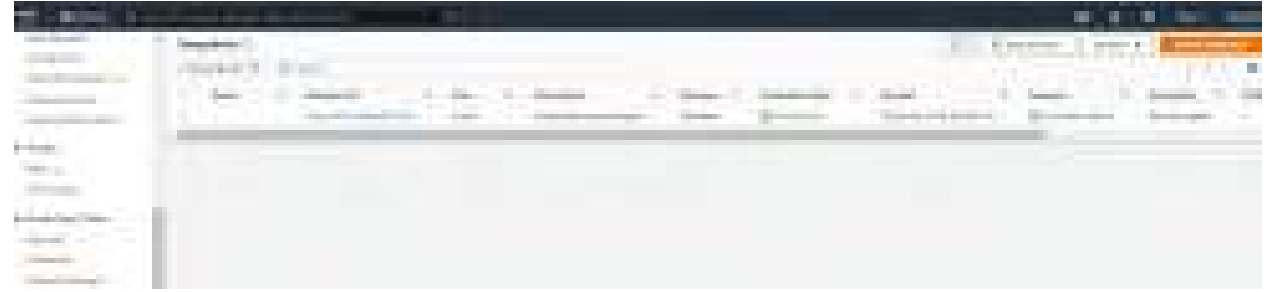

Select Instance, choose the instance ID from the drop down. Click on Create 2. Snapshot

ა.

You can see the snapshot is created for the created instance.

| C torn     | - | Figure 1          |                         | -        |                                                                                                    |   |             | 1.17 | and I have      | 1         |
|------------|---|-------------------|-------------------------|----------|----------------------------------------------------------------------------------------------------|---|-------------|------|-----------------|-----------|
| 1          |   |                   | Annual Contractions     | 1 inner  | CHARTER N                                                                                                    | - | S. Sector   |      | -               | -         |
| the second |   | 10 million (1997) | Superior and set of the | A States | See 1                                                                                                    |   | April 1 and |      | Mercula and     | 10.000    |
| 1000       |   |                   | Contraction and         |          | and the second second second second second second second second second second second second second second second |   | -           | -    | Street, Street, | 10-00-000 |

## 4. Create AMI

1. Right-click the instance you want to use as the basis for your AMI and select **Image and Templates** and choose **Create Image** from the context menu.

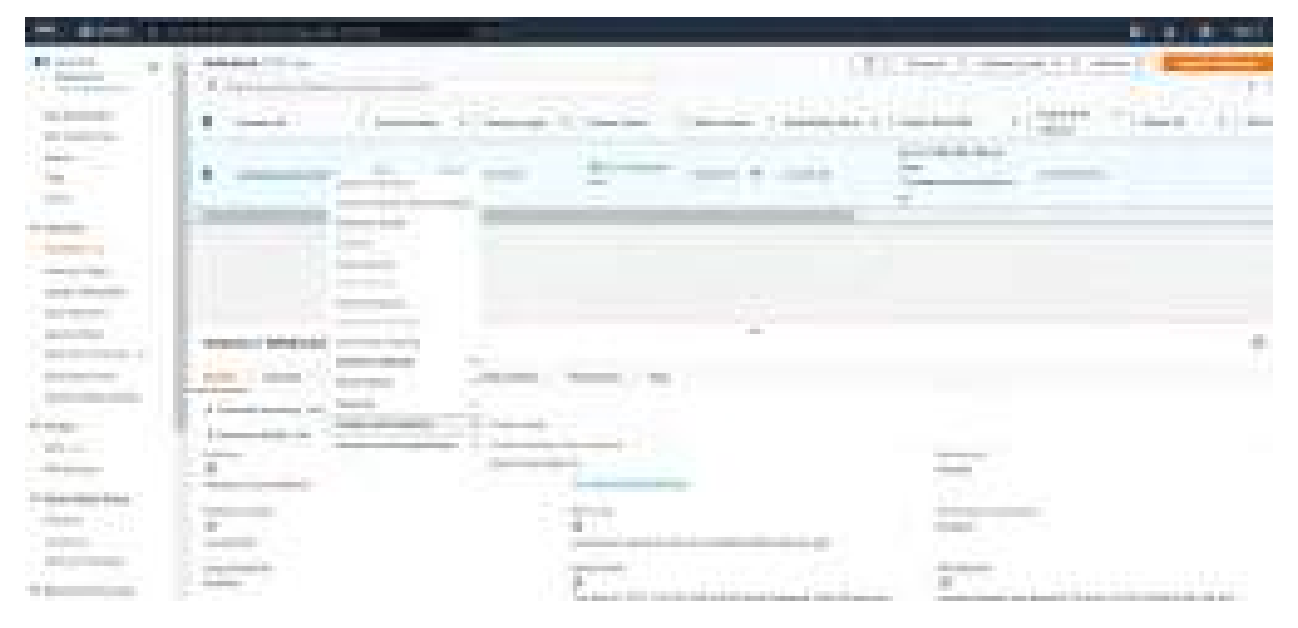

2. In the **Create Image** dialog box, type a unique name and description, and then choose **Create Image**.

| <b>G</b>                                             |                                                                                                    |                          |                         |                      |             |                   |                 |               |
|------------------------------------------------------|----------------------------------------------------------------------------------------------------|--------------------------|-------------------------|----------------------|-------------|-------------------|-----------------|---------------|
| 10000000000000000000000000000000000000               | here i                                                                                                    |                          |                         |                      |             |                   |                 |               |
| WHERE WE'RE                                          |                                                                                                    |                          |                         |                      |             |                   |                 |               |
| AND AND AND AND AND AND AND AND AND AND              |                                                                                                    |                          |                         |                      |             |                   |                 |               |
| Animals of America Despectation                      | etting advancement                                                                                                    |                          |                         |                      |             |                   |                 |               |
| Press discriminan- colonal                           |                                                                                                    |                          |                         |                      |             |                   |                 |               |
| -OVIE-tection traces                                 |                                                                                                    |                          |                         |                      |             |                   |                 |               |
| Harrison CO. Barren                                  |                                                                                                    |                          |                         |                      |             |                   |                 |               |
| ke-stean                                             |                                                                                                    |                          |                         |                      |             |                   |                 |               |
| C) Analysis                                          |                                                                                                    |                          |                         |                      |             |                   |                 |               |
| interaction you are as                               |                                                                                                    |                          |                         |                      |             |                   |                 |               |
|                                                      | G                                                                                                    | 120                      |                         |                      | and an      |                   |                 |               |
| Newsee Cibe Devela                                   | Jewhilini                                                                                                    | 5-24                     | Volueno fype            |                      | CRP5        | autorile brai     | Deterministion  | Pricklasses.  |
|                                                      | The second second second second                                                                                                    | 1                        |                         |                      |             |                   | The Description | of the second |
| and the last of                                      | Transa and the second second s |                          | and some free           |                      | 1.00        |                   |                 | 10000         |
|                                                      |                                                                                                    |                          |                         |                      |             |                   |                 |               |
| L. C. C. C. C. C. C. C. C. C. C. C. C. C.            |                                                                                                    |                          |                         |                      |             |                   |                 |               |
| Chains the invelopment of                            | promise without their matter a law                                                                                                    | minut of million         | The balance welfare the |                      |             |                   |                 |               |
| 0.000000000000000000000000000000000000               | NEILESS AND DESCRIPTION                                                                                                    | 1.011.00.00000           | 149800 122100           |                      |             |                   |                 |               |
| Tap- unless                                          |                                                                                                    |                          |                         |                      |             |                   |                 |               |
| A the local shield be and some of some               | the standard of the local standard in the se                                                                                                    | al an University without | the working follow      | well fills alors and | 0000104     | the second second |                 |               |
| <ul> <li>Tag progar deal assigning in the</li> </ul> | april an                                                                                                    |                          |                         | C Tay Prage a        | ni supebole | equestoly         |                 |               |
| The second second second second second               | Control for the field of                                                                                                    |                          |                         |                      |             |                   |                 |               |
| the map resulting light the man                      |                                                                                                    |                          |                         |                      |             |                   |                 |               |
|                                                      |                                                                                                    |                          |                         |                      |             |                   |                 |               |

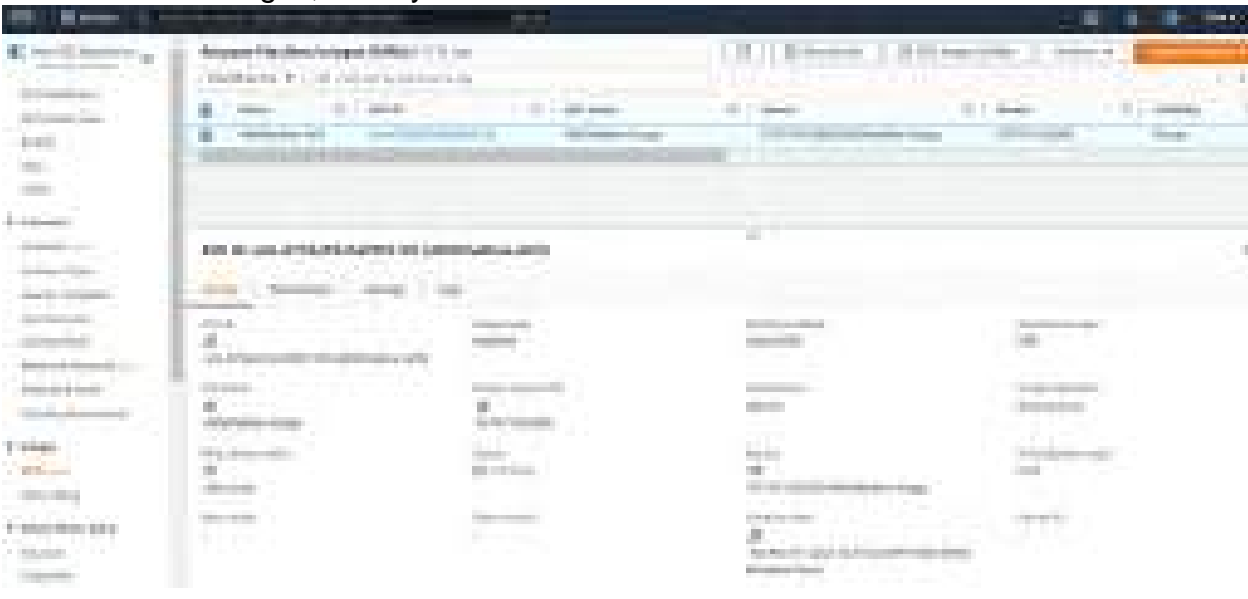

#### 3. Under Images, AMIs you will find the created AMI

### 5. Load Balancer Creation

To create Application load balancer, we need at least 2 EC2 machines
 Created AWSMadhav and AWSMaroju – EC2 machines

| and Colorest Annual Processing |                              |   |     |     |                  |                            |  |
|--------------------------------|------------------------------|---|-----|-----|------------------|----------------------------|--|
| Providence of the              | THE REPORT OF STREET, SAVING |   |     |     | (A) Ame          | CONTRACTOR OF STREET, MARK |  |
|                                | And<br>No. And No.           | - | 221 | 世が哲 | Andread of Angel | The P CALIFORN             |  |
| *****                          | International Contemporation |   |     |     |                  |                            |  |

| C. C. Brann Street                                                                                                    |                                                                                                    |                                                                                                    |                                                                                                    |
|----------------------------------------------------------------------------------------------------|----------------------------------------------------------------------------------------------------|----------------------------------------------------------------------------------------------------|----------------------------------------------------------------------------------------------------|
| **************************************                                                                                                    | Address of the second second s | in the second second se | CONTRACT OF STREET, STREET, STREET, STREET, STREET, STREET, STREET, STREET, STREET, STREET, STREET, STREET, ST |
| Summer of the                                                                                                    | A CONTRACTOR OF A CONTRACTOR OFTA CONTRACTOR OFTA CONTRACTOR OFTA CONTRACTOR O | and the second second se                                                                                                    | and the second second second                                                                                   |
| the second second second second second second second second second second second second second second second se                                                                                                    | A design of the second second se                                                                                                    | (1) (1) (1) (1) (1) (1) (1) (1) (1) (1)                                                                                                    | all a constraint of parameters                                                                                 |
| 100                                                                                                    | · · · · · · · · · · · · · · · · · · ·                                                                                                    | And the same states a week                                                                                                    |                                                                                                    |
| 2000                                                                                                    | A Design of the local design of the local desi | and the second second se                                                                                                    |                                                                                                    |
| 1.1                                                                                                    |                                                                                                    |                                                                                                    |                                                                                                    |
| TT BALL                                                                                                    | testing the second second second second                                                                                                    |                                                                                                    |                                                                                                    |
|                                                                                                    | community and a second second second                                                                                                    |                                                                                                    |                                                                                                    |
|                                                                                                    | the local management of the state                                                                                                    | - Contineer - Chr.                                                                                                    |                                                                                                    |
| 00000000                                                                                                    | A serie lease in                                                                                                    |                                                                                                    |                                                                                                    |
| 10000                                                                                                    | 1000 C                                                                                                    | and the second second s |                                                                                                    |
| The second second second                                                                                                    | Contraction in the second                                                                                                    | - I wanted                                                                                                    |                                                                                                    |
| Contractory of the local division of the local division of the loc | and the second second s | Barre Contractor Contractor                                                                                                    |                                                                                                    |
|                                                                                                    |                                                                                                    |                                                                                                    |                                                                                                    |
|                                                                                                    | Company and the second second s                                                                                                    | The second second second second second second second second second second second second second second second se                                                                                                    |                                                                                                    |

|      | Alexandra - Alexandra - Alexan | (C.) provide the second state of the second state of the second st |
|------|----------------------------------------------------------------------------------------------------|----------------------------------------------------------------------------------------------------|
| +100 | Server charter distant and frequencies internet.                                                                                                    |                                                                                                    |
|      |                                                                                                    |                                                                                                    |

3. Successfully installed Apache and PHP in the ubuntu machine, both Apache and PHP are working as expected.

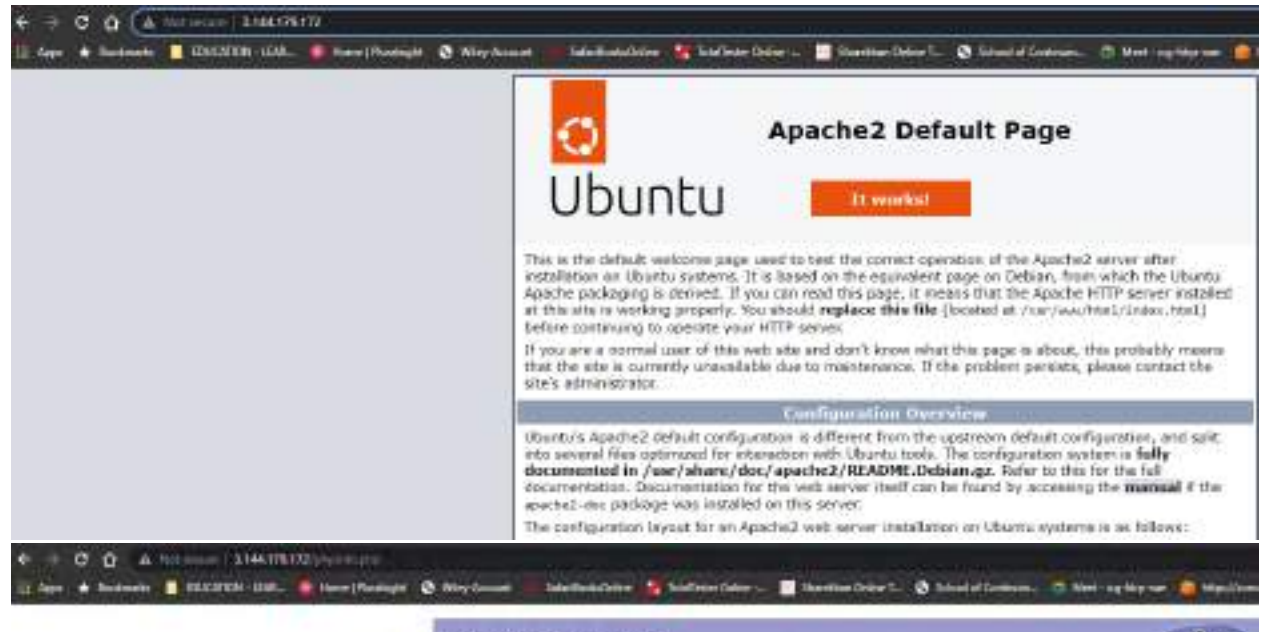

#### PHP Version 8.1.2-Subuntu2.8

php

| Liter in 175.31 (1)-148.115.8-1818 and 423 (North: SNP Yorking, 17.35 SD 11.971) (202) 148,24                                                                                                    |
|----------------------------------------------------------------------------------------------------|
| Bill: 16.10220 17.108.49                                                                                                    |
| 1740                                                                                                    |
| Ranzie 10Hamme                                                                                                    |
| Intisc                                                                                                    |
| mentant Weamw2                                                                                                    |
| Misłyk Uwstelski w                                                                                                    |
| without AlexandOarty                                                                                                    |
| worked lawels/set of lawels in worker in worker lawers/set of Table in<br>worker lawels/set of lawels in worker lawers/set of lawers<br>worker lawers/set of lawers in worker lawers/set of lawers<br>before in worker lawers and lawers in worker lawers<br>worker lawers/set of lawers and lawers lawers<br>worker lawers/set of lawers and lawers lawers<br>worker lawers/set of lawers and lawers<br>worker lawers/set of lawers lawers<br>worker lawers/set of lawers<br>worker lawers/set of lawers/set of lawers lawers<br>worker lawers/set of lawers in<br>worker lawers/set of lawers in<br>worker lawers/set of lawers in<br>worker lawers/set of lawers in<br>worker lawers/set of lawers in<br>worker lawers/set of lawers in<br>worker lawers/set of lawers in<br>worker lawers/set of lawers in<br>worker lawers/set of lawers in<br>worker lawers/set of lawers in<br>worker lawers/set of lawers/set of lawers |
|                                                                                                    |

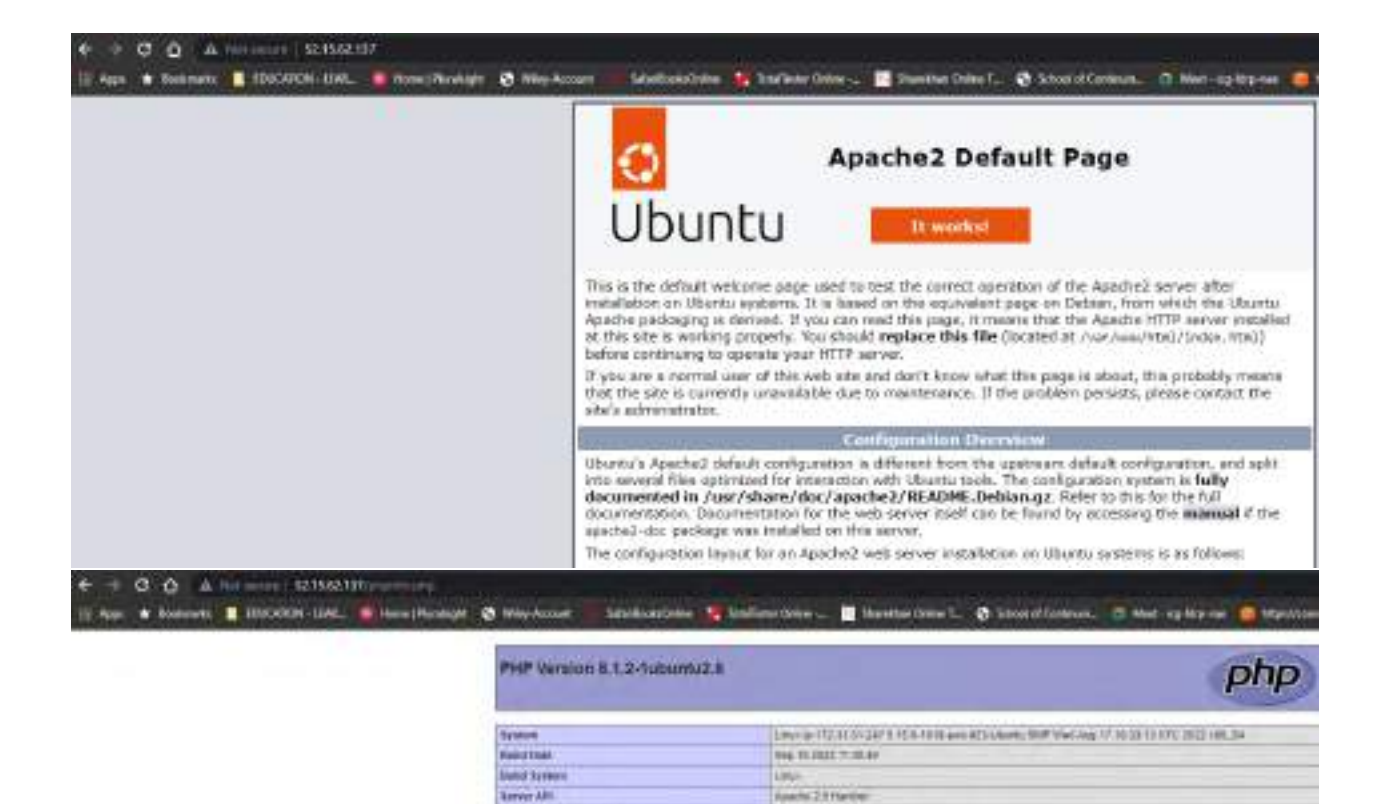

|                               | The second second | PER MILE                           |
|-------------------------------|----------------------------------------------------------------------------------------------------|------------------------------------|
| 4. Create an image from the e | xisting instance whi                                                                                                    | ch consists of both Apache and PHP |
| version.                      |                                                                                                    |                                    |

maxed.

20110802

and Participal

williong it. Faquore 2010 vi Interest Presentation of

Record Transformer T Record Transformer T Record Transformer Tell Annual and Annual Transformer Tell Links II Record Transformer Tell Annual II Annual Transformer Tell Annual Transformer Record Transformer Tell Annual Transformer Tell Annual Transformer Record Transformer Tell Annual Transformer Tell Annual Transformer Record Transformer Tell Annual Transformer Tell Annual Transformer Record Transformer Tell Annual Transformer Annual Tell Annual Tell Record Transformer Tell Annual Tell Annual Transformer Tell Annual Tell Record Transformer Tell Annual Tell Annual Tell Annual Tell Annual Tell Record Transformer Tell Annual Tell Annual Tell Annual Tell Annual Tell Record Transformer Tell Annual Tell Tell Tell Tell Annual Tell Annual Tell Record Tell Annual Tell Annual Tell Tell Tell Tell Annual Tell Annual Tell Annual Tell Record Tell Annual Tell Annual Tell Tell Tell Tell Tell Annual Tell Annual Tell Record Tell Annual Tell Tell Annual Tell Tell Tell Tell Annual Tell Annual Tell Record Tell Tell Annual Tell Tell Annual Tell Tell Tell Tell Tell Annual Tell Annual Tell Annual Tell Tell Tell Annual Tell Tell Annual Tell Annual Te

Noticed Diseason's Report

sound and it and its work on Prifer

Additional tel Elley permit

144 589

Configuration Pile (pile rate Rett

scale this de for anticipited and files

| - |   | 58.73 |  |
|---|---|-------|--|
|   |   |       |  |
|   |   | 6     |  |
|   | 1 | 1     |  |

5. Add the image name and description (AWS-Maroju-APACHE-PHP) and click on create image

|                                    |                                         | 111-11        |                      |               |                 | S                     | Arrest Content           |           |
|------------------------------------|-----------------------------------------|---------------|----------------------|---------------|-----------------|-----------------------|--------------------------|-----------|
| Different fil                      |                                         |               |                      |               |                 |                       |                          |           |
| Ø                                  |                                         |               |                      |               |                 |                       |                          |           |
| 2mg/16d25hul712c (MP5-LB1          | Harbert                                 |               |                      |               |                 |                       |                          |           |
| Prixite roacher:                   |                                         |               |                      |               |                 |                       |                          |           |
| ANS-Parel-APADIE-INF               |                                         |               |                      |               |                 |                       |                          |           |
| ne marti (el presente l'arrectere  | nkia internetienen                      |               |                      |               |                 |                       |                          |           |
| Parge, description - sph(anal)     |                                         |               |                      |               |                 |                       |                          |           |
| AVS MariaLARADIC PHF               |                                         |               |                      |               |                 |                       |                          |           |
| Annual Stationers                  |                                         |               |                      |               |                 |                       |                          |           |
| lid instant                        |                                         |               |                      |               |                 |                       |                          |           |
| anable .                           |                                         |               |                      |               |                 |                       |                          |           |
| Contractory of the                 |                                         |               |                      |               |                 |                       |                          |           |
| THE REAL PROPERTY AND INCOME.      |                                         |               |                      |               |                 |                       |                          |           |
| Volume type Device                 | Snapolitel                              | 508           | Volame type          |               | 1075            | Throughput            | Delote an<br>termination | Encrypted |
| and and install in                 | Carlo and constant of the               | 18            | and because it the   | -             | 1944            |                       | E tratte                 | m broken  |
|                                    |                                         | 100           |                      |               |                 |                       |                          |           |
| Add setures                        |                                         |               |                      |               |                 |                       |                          |           |
| a contractical second              |                                         |               |                      |               |                 |                       |                          |           |
| C Detection management and         | pression, Alexandre EC2 pression il une | and of such   | of the other whether |               |                 |                       |                          |           |
|                                    |                                         |               |                      |               |                 |                       |                          |           |
| Const metalana                     |                                         |               |                      |               |                 |                       |                          |           |
| ing the latest free you may not be | ورداد استنصبهم وعلا أشمعوا اله          | visi etenisti |                      | err-ad Maryne |                 | per Minute            |                          |           |
| O Tay image and imagehots to       | oljetikor                               |               |                      | C Testines    | k and a work at | s cementally          |                          |           |
| Tal Anorage and the practice       | part frames                             |               |                      | Tay the in-   | vip entitiv map | and the logicity with |                          |           |
| in the second start size for more  |                                         |               |                      |               |                 |                       |                          |           |
|                                    |                                         |               |                      |               |                 |                       |                          |           |
|                                    |                                         |               |                      |               |                 |                       |                          |           |

6. Go to AMIs and check the image created with the name (AWS-Madhav-APACHE-PHP)

|      | Alexandra in a                           |   |      |       |      | 11.1- |     |   |  |
|------|------------------------------------------|---|------|-------|------|-------|-----|---|--|
| 11   | 1.1.1.1.1.1.1.1.1.1.1.1.1.1.1.1.1.1.1.1. | - | - 40 | ine i | 1.00 |       | 17- | - |  |
| ÷.   |                                          |   |      |       |      |       |     |   |  |
| EE.  |                                          |   |      |       |      |       |     |   |  |
| 11 - | ++0                                      |   |      | -3    |      |       |     |   |  |

6. Right click on the AMI and select Launch Instance from AMI

| The Rest of Street                                                                                                    |                                                                                                    |                                                                                                    |   |                        | and the second second | Acres (Acres) |      |
|----------------------------------------------------------------------------------------------------|----------------------------------------------------------------------------------------------------|----------------------------------------------------------------------------------------------------|---|------------------------|-----------------------|---------------|------|
| Reading of the second                                                                                                    | And Description in                                                                                                    |                                                                                                    | _ |                        | C. Constant of Street |               | -    |
| and the second second                                                                                                    | Spanner in a print starting                                                                                                    |                                                                                                    |   |                        |                       |               |      |
| The second                                                                                                    | 8 - 82 - 7.80                                                                                                    | a second second s                                                                                                    |   | 1.000                  | and the second        | 1.100.000     | 1.00 |
|                                                                                                    | And in case of the local division of the local division of the loc | and the second second                                                                                                    |   |                        | and the second second |               |      |
| - 10-                                                                                                    |                                                                                                    |                                                                                                    |   |                        |                       |               |      |
| Sec. 1                                                                                                    |                                                                                                    |                                                                                                    |   |                        |                       |               |      |
| *****                                                                                                    |                                                                                                    |                                                                                                    |   |                        |                       |               |      |
| 1.000                                                                                                    |                                                                                                    |                                                                                                    |   |                        |                       |               |      |
|                                                                                                    |                                                                                                    |                                                                                                    |   |                        |                       |               |      |
| and the second second s |                                                                                                    |                                                                                                    |   |                        |                       |               |      |
| -                                                                                                    |                                                                                                    |                                                                                                    |   |                        |                       |               |      |
|                                                                                                    |                                                                                                    |                                                                                                    |   |                        |                       |               |      |
|                                                                                                    |                                                                                                    |                                                                                                    |   |                        |                       |               |      |
| 100                                                                                                    | discontraction.                                                                                                    |                                                                                                    |   |                        |                       |               | -    |
|                                                                                                    | 141 ( Hanne ( Han-Tag                                                                                                    |                                                                                                    |   |                        |                       |               |      |
| And American Conference                                                                                                    |                                                                                                    | - 000000-                                                                                                    |   | -                      |                       |               |      |
|                                                                                                    | Transmission (                                                                                                    |                                                                                                    |   |                        |                       |               |      |
| Contraction of the                                                                                                    | the second second second second second second second second second second second second second second second s                                                                                                    |                                                                                                    |   |                        |                       |               |      |
| Thursday                                                                                                    | Contraction of Contraction of Contra | and the second second se                                                                                                    |   |                        | _                     |               |      |
|                                                                                                    | a de reserva de la constance de la constance de la constance de la constance de la constance de la constance de                                                                                                    | 1.00                                                                                                    |   |                        |                       |               |      |
| in the second second se |                                                                                                    |                                                                                                    |   | the statement is shown |                       |               |      |
|                                                                                                    |                                                                                                    | and the second second sec |   |                        |                       |               |      |
| · Internation                                                                                                    |                                                                                                    |                                                                                                    |   |                        |                       |               |      |
| interest of the                                                                                                    | a second a second a second a second a second a second a second a second a second a second a second a second a s                                                                                                    | and the second second sec |   |                        |                       |               |      |

7. Choose the name 'AWS-Maroju-Instance-Apache-php' and select MY AMIs and choose the created AMI and set everything as default and click on Launch Instance.

| - | III Series G. Second or administration for the data of the other of the second second | AH9 |
|---|----------------------------------------------------------------------------------------------------|-----|
|   | EE 3. Harris 3. Lands at horace                                                                                                    |     |
|   | Same                                                                                                    |     |
|   | + Lasting                                                                                                    |     |
|   |                                                                                                    |     |

| Serie & menuels &                                                                                                    | And an inclusion                                                                                                    |                                                                                                    |                                                                                                    | * Sommary                                                                                                    |
|----------------------------------------------------------------------------------------------------|----------------------------------------------------------------------------------------------------|----------------------------------------------------------------------------------------------------|----------------------------------------------------------------------------------------------------|----------------------------------------------------------------------------------------------------|
| Launch an ii                                                                                                    | stance                                                                                                    |                                                                                                    |                                                                                                    | termine of instantial land                                                                                                    |
| summon EE2 offsets, you to create software experiences, that we on the AVE Cloud. Guildly get started by<br>following the simple coupt below.                                                                                                    |                                                                                                    |                                                                                                    |                                                                                                    | 1                                                                                                    |
| Name and tags                                                                                                    | **                                                                                                    | Software smage (XMI)<br>MVS-Hampu-ANXOH: 2HP<br>with FIESTrocos Tanach                                                                                                    |                                                                                                    |                                                                                                    |
| Name                                                                                                    |                                                                                                    |                                                                                                    |                                                                                                    | Writed wrver type creation type!                                                                                                    |
| Interior Interior                                                                                                    | in Azartan pili                                                                                                    |                                                                                                    | NOT ODD SHOP SHITTED                                                                                                    | 62.miene                                                                                                    |
| Application a<br>an All instances<br>and the second                                                                                                    | nd OS Images (Amazor<br>Ostantiniskis tehnes tehler<br>Soeth in Belevic for 30% if and                                                                                                    | Machine Image) who<br>are specific potentially and<br>of second potential states                                                                                                    | lige server, and spectrosciences equivades<br>below                                                                                                    | Standpr. Antikanes)<br>1 veikernebb - 5 Gill<br>Other data by gene Frid year Makader 700<br>Instal of Lizzbirg for Charges Installer 700                                                                                                    |
| Application a<br>an AMI is a tempta<br>band user tested     Q. Second and A<br>AMI Inservation                                                                                                    | nd OS Images (Amazor<br>Iter carbin de tribue to Ap<br>South & Below Se 2016 Parce<br>E condey vector y 3500s of a<br>Regular Becorts May A                                                           | Machine Image) who<br>intersection of the second second<br>performance of the second second second<br>second second second second second<br>second second second second second<br>second second second second second second<br>second second second second second second<br>second second second second second second second second second second<br>second second second second second second second second second second second second second second second second<br>second second | lige server, and spot solares in equiral to<br>below                                                                                                    | Storage Avalance)<br>1 volumeta) - 5 G/B                                                                                                    |
| Application a<br>In AMP is a temptation<br>in AMP is a temptation<br>in AMP is a temptation<br>(Q. Second and A<br>AMP Internation<br>AMP Internation<br>AMP Internation                                                                                                    | nd OS Images (Amazor<br>ten cartalia da tatawa saliga<br>3aarto o trease ta Mila é ang<br>4 candag vectadrog 3638s af a<br>1990 Tenents My A<br>mage (4/4)                                            | Machine Image) on<br>other depending potential optimise<br>on an observation of the state of the<br>optimiser and Chineses<br>Max Quick Start                                                                                                    | lin moo, and spatiational operation<br>beam                                                                                                    | Storage breakings)<br>1 volumeta) + 8 G/B                                                                                                    |
| Application a<br>Mill be transfer<br>and the constant<br>and the constant<br>AMI from call<br>AMI from call<br>Amager Machine<br>AMS Mange AMA<br>and OTB-20556                                                                                                    | nd OS Images (Amazor<br>ten cartille de tel seus sellige<br>3eert of Breez in 30% d'arc<br>Crossing including 300% of a<br>log Brevens My A<br>mage 1040<br>Steal/c                                   | Machine Image) who<br>interdisting to the standing to<br>an and a standing to the standing to<br>application and CS magne<br>Mb Quick Start                                                                                                    | Renew, and specialized in current to<br>these                                                                                                    | Surage ontained<br>1 volverschill - 508<br>Two wind traver fragmer fragmer source mit<br>Sogar of the shart structure of source mit<br>Sogar of the shart structure (ARS.pr<br>minit). 20 GS of US structure at<br>source and the source mit<br>source and the source mit<br>source and the source mit<br>source and the source mit<br>Sogar of the source mit<br>source and the source mit<br>source and the source mit<br>Sogar of the source mit<br>Sogar of the source mit<br>source and the source mit                                                                                                    |
| Application a<br>Mill be trappa<br>and the best trappa<br>(Q. Securit and A<br>AMI Insert ratio<br>AMI Insert ratio<br>AMI Inse | nd OS Images (Amazor<br>Iter carbine de talter au dig<br>Seet on Breen de 2006 et au<br>Conselle estadour 2006 et a<br>Ing Remete<br>Ing Nevente My A<br>Respective<br>Stad Pa<br>Automation Victoria | Machine image) who<br>who operating inters, splits<br>of second processing to<br>application and OS mages<br>Mis Quick Start<br>Quick Start                                                                                                    | Renew, and applicational equivalent<br>tension<br>Q<br>Brownit renew Adda<br>Investigation and<br>MS Intergration and<br>Differences<br>Differences | Surage dominants)<br>1 volverat5) - 5 08<br>There inter transmission of the para results of the<br>interior of attractive for the constant of the<br>interior coupled of the constant of the state<br>interior coupled of the constant of the state<br>interior coupled of the constant of the state<br>interior coupled of the constant of the state<br>interior coupled of the constant of the state<br>interior coupled of the constant of the state<br>interior coupled of the constant of the state<br>interior coupled of the constant of the state<br>interior coupled of the constant of the state<br>interior coupled of the constant of the state<br>interior coupled of the constant of the state<br>interior coupled of the constant of the state<br>interior coupled of the coupled of the coupled |

Successfully able to connect to the created instance

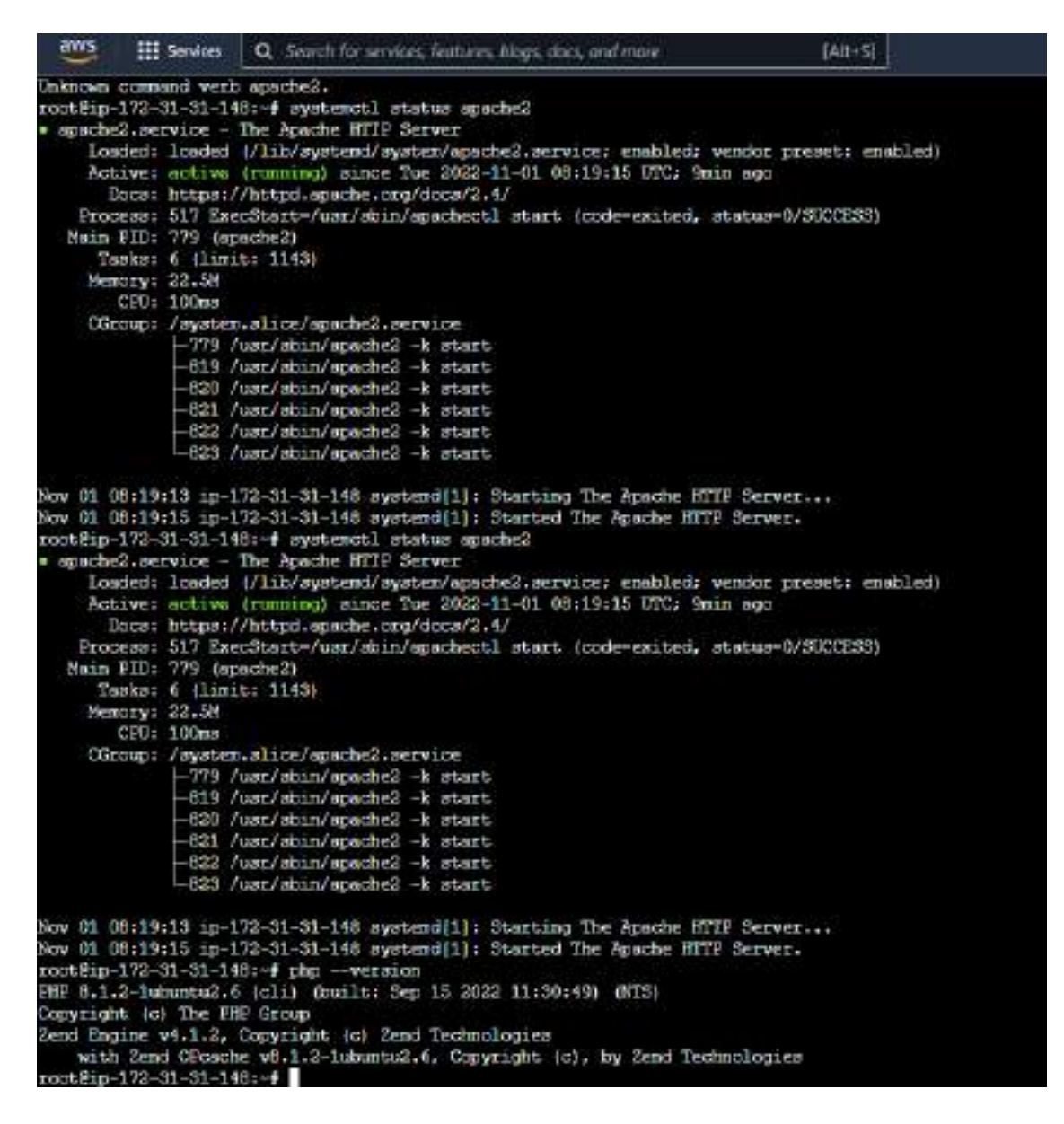

#### Navigate to Load Balancing, Load Balancers

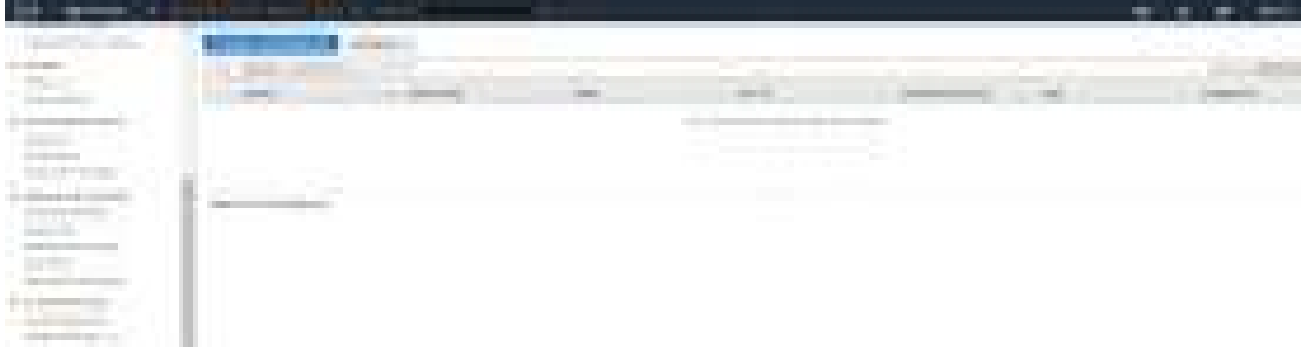

4. Click on Create Load Balancer, select load balancer type as Application Load Balancer

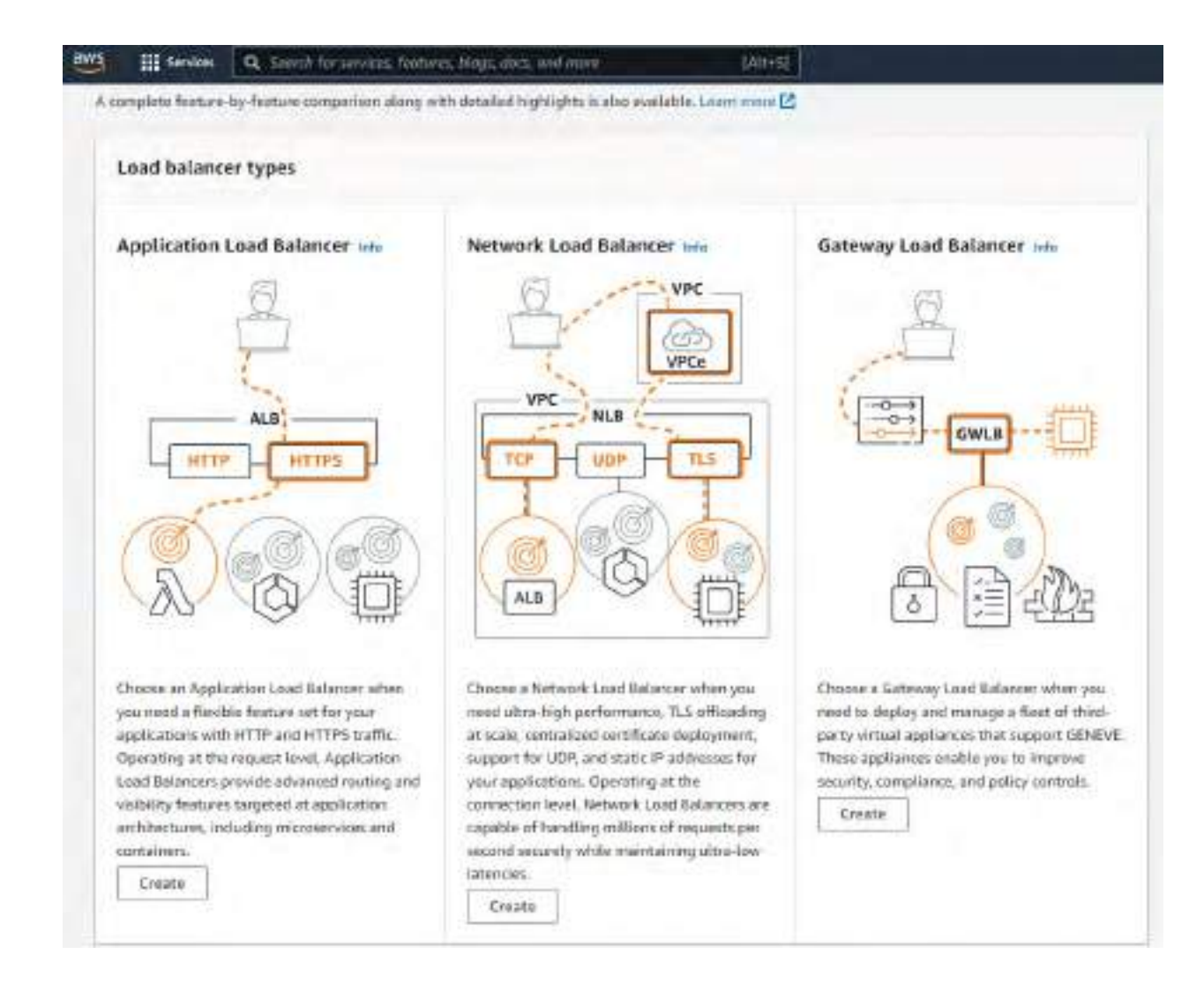

| EE2 > Load belanters > Create Application Load Balances                                                                                                    |
|----------------------------------------------------------------------------------------------------|
| Create Application Load Balancer into<br>The Application Load Balancer intervention intervention intervention and containing intervention and containing, based<br>on request attributes. When the load balancer receives a contaction request, if evaluates the latener rules in priority other to determine which rule to apply, and if<br>applicable, it selects a target from the toget group for the rule action. |
| How Application Load Balancers work                                                                                                    |
| Basic configuration                                                                                                    |
| Load Industry manya<br>News much be concer in River your AVD account and cannot be changed after the baselizationer is counted.                                                                                                    |
| AWS-LB                                                                                                    |
| A maximum of 51 distancement in teaching hyperen we also distribute to conserve and setty elegibles.<br>Scheme limit<br>Scheme limit<br>Scheme maxes is a changed ofter the load indexer increased.<br>O Interest Sacing<br>An interest fusing load indexers roots reasons from starts are the interest to targets. Results a public schedt. User more 🕑                                                               |
| Internal     Anterioral conflictance rector requests from chiefes to target conjugations IP addresses.                                                                                                    |
| Pladities type take<br>Senar the type of Pladitional that pour salesticulus                                                                                                    |
| Pryd     Prysel     Processered for second logitudiances                                                                                                    |
| C Duolatack<br>Fedulatic Red and Red additions.                                                                                                    |

| a same test WC access for sharped after the limit independent is available. To |
|--------------------------------------------------------------------------------|
| 1.001                                                                          |
| , [0]                                                                          |
| with Desparty Automic Despited as set apported in the last                     |
|                                                                                |
|                                                                                |
|                                                                                |
|                                                                                |
|                                                                                |
|                                                                                |
|                                                                                |
|                                                                                |
|                                                                                |
|                                                                                |
|                                                                                |
|                                                                                |
|                                                                                |
|                                                                                |
|                                                                                |
|                                                                                |
|                                                                                |
|                                                                                |
|                                                                                |
|                                                                                |
|                                                                                |
| * 0                                                                            |
| and the second                                                                 |
|                                                                                |

| Ustener HTTP:8                                                                                         | 0                                                                           |                                                                                                    | Annioie                                                                                                    |  |  |  |
|----------------------------------------------------------------------------------------------------|-----------------------------------------------------------------------------|----------------------------------------------------------------------------------------------------|----------------------------------------------------------------------------------------------------|--|--|--|
| Protocol P                                                                                             | art                                                                         | Default action 1046                                                                                                    |                                                                                                    |  |  |  |
| HITP V                                                                                                 | 80                                                                          | Forward to Scient a torget group                                                                                                    | * 0                                                                                                    |  |  |  |
|                                                                                                    | 49565                                                                       | County target of the ES                                                                                                    |                                                                                                    |  |  |  |
| Listener tags - optic<br>Greater addressing tags to yo<br>Add listener tag<br>You can add op in 20 ror | intel<br>La Fastanie, Taga analiska pozisis ka<br>]<br>Intega               | nginge yaar XMS measures to you can meet and y manage them.                                                                             |                                                                                                    |  |  |  |
| Add littener                                                                                           |                                                                             |                                                                                                    |                                                                                                    |  |  |  |
| ) Target groups > Dr                                                                                   | sale target group                                                           |                                                                                                    |                                                                                                    |  |  |  |
|                                                                                                    | Caralleran                                                                  | - desette                                                                                                    |                                                                                                    |  |  |  |
| y group details                                                                                        | Specify grou                                                                | poetans                                                                                                    |                                                                                                    |  |  |  |
|                                                                                                    | Year to all tablecer rout                                                   | s requests to the sargets in a sarget group and performs heat                                                                           | It dizcks on the tangets                                                                                        |  |  |  |
| meete                                                                                                  | Barls configure                                                             | lan.                                                                                                    |                                                                                                    |  |  |  |
|                                                                                                    | Basic configura                                                             | ion<br>rest ter thought after the target group is crustert.                                                                             |                                                                                                    |  |  |  |
|                                                                                                    |                                                                             |                                                                                                    |                                                                                                    |  |  |  |
|                                                                                                    | Choose a target type                                                        |                                                                                                    |                                                                                                    |  |  |  |
|                                                                                                    | O Interacce                                                                 |                                                                                                    |                                                                                                    |  |  |  |
|                                                                                                    | · Separate                                                                  | factors by the balances within a specific SPC                                                                                           |                                                                                                    |  |  |  |
|                                                                                                    | + Fullan T                                                                  | ana ay daaraan iyoo ahaa gaaladi 🔀 ku shinadiy wax ahaa ku shina iyoo da                                                                | any.                                                                                                    |  |  |  |
|                                                                                                    | L CL Monthease                                                              |                                                                                                    |                                                                                                    |  |  |  |
|                                                                                                    | <ul> <li>Supervise</li> </ul>                                               | balancing to WC and to previous concerns.                                                                                               |                                                                                                    |  |  |  |
|                                                                                                    | <ul> <li>Tachtaise re</li> </ul>                                            | Eng to the Highle P with more that the work interfaces so the same system                                                               | -                                                                                                    |  |  |  |
|                                                                                                    | * Departs for                                                               | is white excession, basic protection, importing the approximate<br>largest, coulding and scard Policements induce and Police Police II. | it.                                                                                                    |  |  |  |
|                                                                                                    |                                                                             |                                                                                                    |                                                                                                    |  |  |  |
|                                                                                                    | <ul> <li>Lambdo Tunct</li> </ul>                                            | x1.                                                                                                    |                                                                                                    |  |  |  |
|                                                                                                    | <ul> <li>Findlammen</li> <li>According to</li> </ul>                        | Gegen a længjer Lænnden Funntenis<br>Send haftere Lonal Rabannens omfa                                                                  |                                                                                                    |  |  |  |
|                                                                                                    | CS //mmcost                                                                 |                                                                                                    |                                                                                                    |  |  |  |
|                                                                                                    | The second second second                                                    | New 2017                                                                                                    | 1                                                                                                    |  |  |  |
|                                                                                                    | <ul> <li>Application Li         <ul> <li>Other tests</li> </ul> </li> </ul> | al Scoreo<br>India for a Network Land Marcor to scored and train TCP research w                                                         | the second second second second second second second second second second second second second second second se |  |  |  |
|                                                                                                    | <ul> <li>hillinsis</li> </ul>                                               | ng etata: @ adalenans and Woodat.246 with an Applitudes Land Basevie                                                                    |                                                                                                    |  |  |  |
|                                                                                                    | -                                                                           |                                                                                                    |                                                                                                    |  |  |  |
|                                                                                                    | Target group name                                                           |                                                                                                    |                                                                                                    |  |  |  |
|                                                                                                    | Application-LB-Targetigto                                                   |                                                                                                    |                                                                                                    |  |  |  |
|                                                                                                    | A maximized at signa                                                        | and a state of the second second second second second second second second second second second second second s                         | of Segret or and while a hyperoxy.                                                                              |  |  |  |
|                                                                                                    | Protocol                                                                    | rt.                                                                                                    |                                                                                                    |  |  |  |
|                                                                                                    | with w                                                                      | ġ.                                                                                                    |                                                                                                    |  |  |  |
|                                                                                                    |                                                                             |                                                                                                    |                                                                                                    |  |  |  |
|                                                                                                    |                                                                             |                                                                                                    |                                                                                                    |  |  |  |
|                                                                                                    | VPC                                                                         |                                                                                                    |                                                                                                    |  |  |  |
|                                                                                                    | VPC<br>Select the VTC with the                                              | nteres the yes went to include in the target group.                                                                                     |                                                                                                    |  |  |  |

| <ul> <li>Advanced health check settings</li> </ul>                                                                                                    | Restore defaults                |
|----------------------------------------------------------------------------------------------------|---------------------------------|
| Port.<br>The port the load balancer uses when performing health checks on sargets. The default is the port on which each<br>load balancer, but you can specify a different port. | target racions traffic from the |
| O Traffic port                                                                                                    |                                 |
| O Override                                                                                                    |                                 |
| Healthy threshold<br>The number of consecutive health checks accesses required before considering an unhadithy target healthy.                                                   |                                 |
| 2                                                                                                    |                                 |
| 2-10                                                                                                    |                                 |
| University threshold<br>The number of consecutive health check failures required helice considering 4 begat university.                                                          |                                 |
| 2                                                                                                    |                                 |
| 2-70                                                                                                    |                                 |
| Timeout<br>The smouth of tiroe, in seconds, during which no response means a failed health theok.                                                                                |                                 |
| 2                                                                                                    |                                 |
| seconds                                                                                                    |                                 |
| 2-120                                                                                                    |                                 |
| anterval                                                                                                    |                                 |
| The approximate amount of time between Institut chocks of an individual target                                                                                                   |                                 |
| 5 🛊                                                                                                    |                                 |
| seconds                                                                                                    |                                 |
| 5-300                                                                                                    |                                 |
| Success codes                                                                                                    |                                 |
| The HTTP codes to use when checking for a successful response from a target. You can specify multiple values (for<br>of values (for example, "200-299").                         | r wample, "200,202") or a range |
| 200                                                                                                    |                                 |

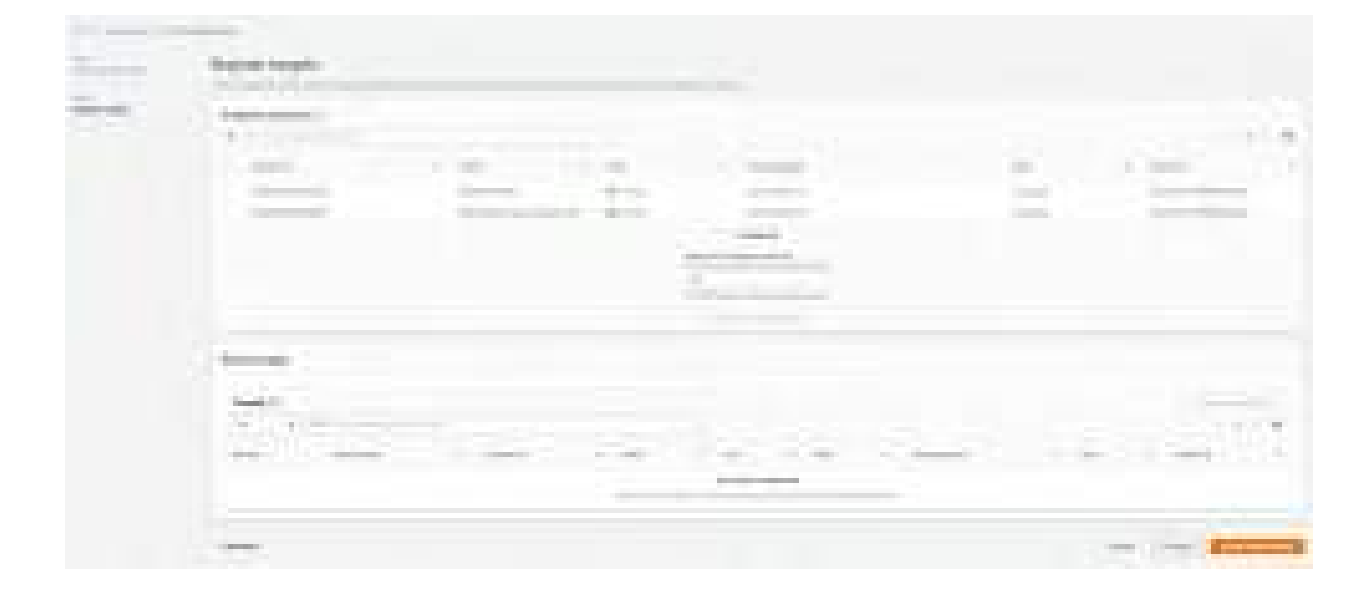

| and the second second                                     |                                         |                                                                                                    |                         |
|-----------------------------------------------------------|-----------------------------------------|----------------------------------------------------------------------------------------------------|-------------------------|
| 10.0                                                      | -<br>                                   |                                                                                                    | Officient               |
| teners and rou<br>mer is a productor<br>registered segets | ting inte<br>duale for coversion sugars | an uning the pairs and promisic you configure. The union flow you and to five a laterest dimension beau the | niaali laisenee rooma m |
| S. Com                                                    | :50                                     |                                                                                                    | -                       |
| Listener MTTP                                             |                                         |                                                                                                    |                         |
| Totocol                                                   | Part                                    | Enfault action inde                                                                                         |                         |
| Listener HTTP<br>Totocol<br>HTTP •                        | Part<br>20                              | Enfault action refe<br>Freewort III Application-LB-Targetopp HT<br>Target pass relation (Fed                | ™ <b>↓</b> []]          |
| Autoco)                                                   | Part<br>  50<br>1-00025                 | Enfault action                                                                                              | "•<br>0                 |

| TH Server                                                                                                    | 19 alut                                                                         |                                                                                                    |            |
|----------------------------------------------------------------------------------------------------|---------------------------------------------------------------------------------|----------------------------------------------------------------------------------------------------|------------|
| S for a second with a second second s | i lauid huddenner (1995).<br>Ange dimutes for jeter lauid ladaman in ha Kally w | a and many to more hadfer. Taggers will also take a few technica to compare the region attain presses and part trans                        | Teattine . |
| the S card have                                                                                                    | ers 3 Cross Approxime Lost Relation                                             |                                                                                                    |            |
| Create Ap                                                                                                    | plication Load Balancer                                                         |                                                                                                    |            |
| Regenter     Record     Record     Record                                                                                                    | f met steps<br>                                                                 | innur and Schmen wing the Bastraption of Calenderic Left, 5 (1997) AVE 28<br>Bastralistics VVIII for Mitrapolet Services Left suffice MANUE |            |

|                |                      |   | <br>- | interior in the second second se |         |
|----------------|----------------------|---|-------|----------------------------------------------------------------------------------------------------|---------|
| and the second | ( Designation of the |   |       |                                                                                                    | 8.4.8 m |
| -              | Distance of the      | 1 |       |                                                                                                    | 1.000   |
|                | :4                   | - | <br>- |                                                                                                    | <br>    |
| 1000           |                      |   |       |                                                                                                    |         |

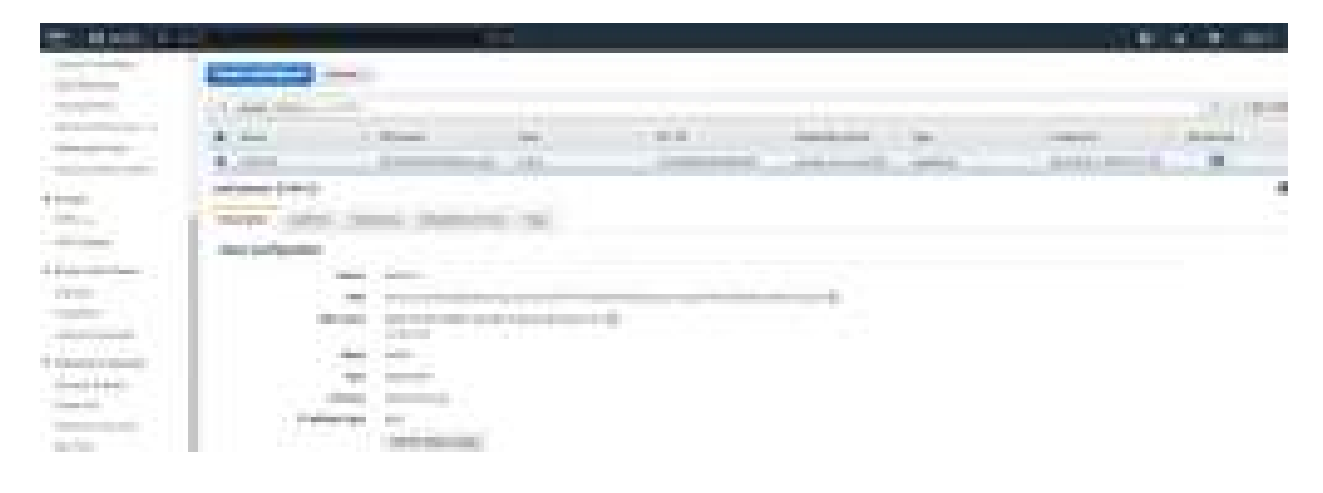

| and consists of the sub- | php                                                                                                    |
|--------------------------|----------------------------------------------------------------------------------------------------|
|                          | and the second second s |
|                          |                                                                                                    |

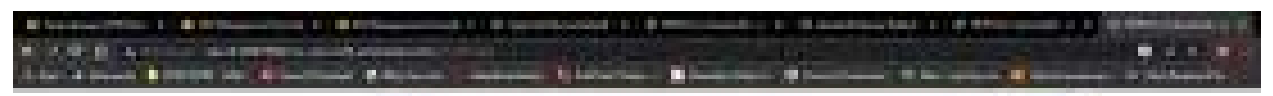

| and some statements | php |
|---------------------|-----|
|                     |     |
|                     |     |

### 6. Create VPC

- 1. Log into AWS console
- 2. Search for VPC, and select VPC

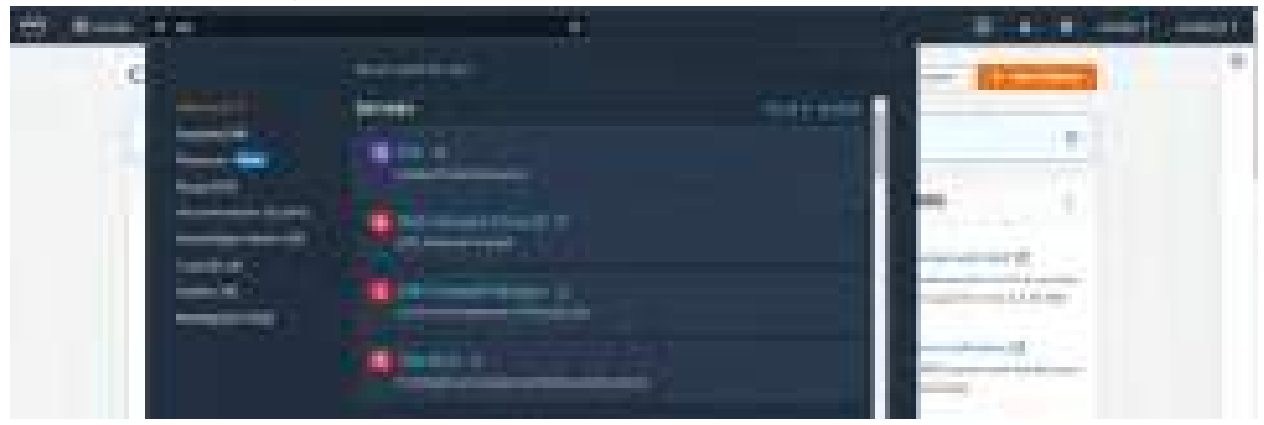

3. Under 'Virtual Private Cloud', select Your VPCs and click on 'Create VPC'

| and in such that                        |                 |                    |                  |                       |       |
|-----------------------------------------|-----------------|--------------------|------------------|-----------------------|-------|
| Attacker X                              | No. (19)(1) (1) |                    |                  | 10.000                | -     |
| State of State                          |                 |                    | and the families | -                     | -     |
| +++++++++++++++++++++++++++++++++++++++ | • 1979          | Contraction of the | Acres String     | - margine as          |       |
|                                         |                 |                    |                  |                       | _     |
| 01010                                   |                 |                    |                  |                       | 2.2.2 |
| and sectors.                            | ==              | (m)                |                  |                       |       |
| And of Concession, Name                 | 100             |                    |                  |                       |       |
| Terrary .                               | 10              | 22                 | -                | and the second second |       |
| And the second                          | See 1           |                    |                  |                       | 1.0   |
| T been                                  | -               |                    | - Andrews        |                       | -     |

4. Give name as 'My-VPC-Madhav' with IP range 192.168.0.0/16 and keep everything as default and click on Create VPC

| Resources to creater avec<br>Create only the WC measures                                                                                                    | e the VPC and other o                                                 | Planting measure.                                                         |                      |                                    |         |  |
|----------------------------------------------------------------------------------------------------|-----------------------------------------------------------------------|---------------------------------------------------------------------------|----------------------|------------------------------------|---------|--|
| O VPC anty                                                                                                    |                                                                       | 10 VPC and more                                                           |                      |                                    |         |  |
| Name bag - optionol<br>Onites a tag with a key of We                                                                                                    | Are and a table that y                                                | nu specifip.                                                              |                      |                                    |         |  |
| Hy-VPC-Madhav                                                                                                    |                                                                       |                                                                           |                      |                                    |         |  |
| Pv4 CIDR block Inte<br>Pv4 CIDB manual inp<br>IPv4 CIDB manual inp<br>IPv4 CIDB                                                                                                | ut<br>IDR blasck                                                      |                                                                           |                      |                                    |         |  |
| 192.168.0.0/16                                                                                                    |                                                                       |                                                                           | 1                    |                                    |         |  |
| O No IPvé CIDR Hotit                                                                                                    |                                                                       |                                                                           |                      |                                    |         |  |
| <ul> <li>IPAM-ollocated IPv6 0</li> <li>Amagon-provided IPv6</li> <li>IPv6 CIDR samed by m</li> <li>Tohancy tefe</li> </ul>                                                    | IDR black<br>5 CIDR block<br>ne                                       |                                                                           |                      |                                    |         |  |
| IRAM efficiented IRAG C<br>Amazon-provided IRAG<br>IRAG CIDR counted by th<br>Totoncy tere<br>Default                                                                          | IDR block<br>5 CIDR block<br>ne                                       |                                                                           | •                    |                                    |         |  |
| IPAM-officiated IPAG C<br>Amazon-provided IPAG<br>IPAG CIDR control IPAG<br>Default<br>Togs<br>h top in a latert that you write<br>plan measure of took and if<br>Rey          | IDR block<br>5 CIDR block<br>w                                        | Sector of a beginned an optional                                          | T                    | as by to open and t                | liter   |  |
| PAM-officiated PV6 C     Amazon-provided PV6     IPV6 CDR camed by n Tortancy liefe     Default  Togs h tag is a latest that you essign our meaning or took and d  Rey Q, Name | DR block<br>s COR block<br>w<br>the of WVS research<br>WS com.        | Sector produce of a segmed an op<br>Value - appional<br>Q. Mg-VPC-Madhav  | •<br>met ober Source | aan logi ta soonth and l<br>Remove | Take -  |  |
| IPAM-oblocated IPAG O Amazon-provided IPAG IPAG CIDR counted by m Totancy lefe Defoutt Tags Angli a table their year entitle and ment tag Via can add diment tag               | IDR block<br>se CIDR block<br>w<br>model W/S research I<br>W's count. | Settrug assess of a say end an up<br>Value - aptional<br>Q, My-VPE-Mathav | •                    | aan logi ta saanih and l           | Table - |  |

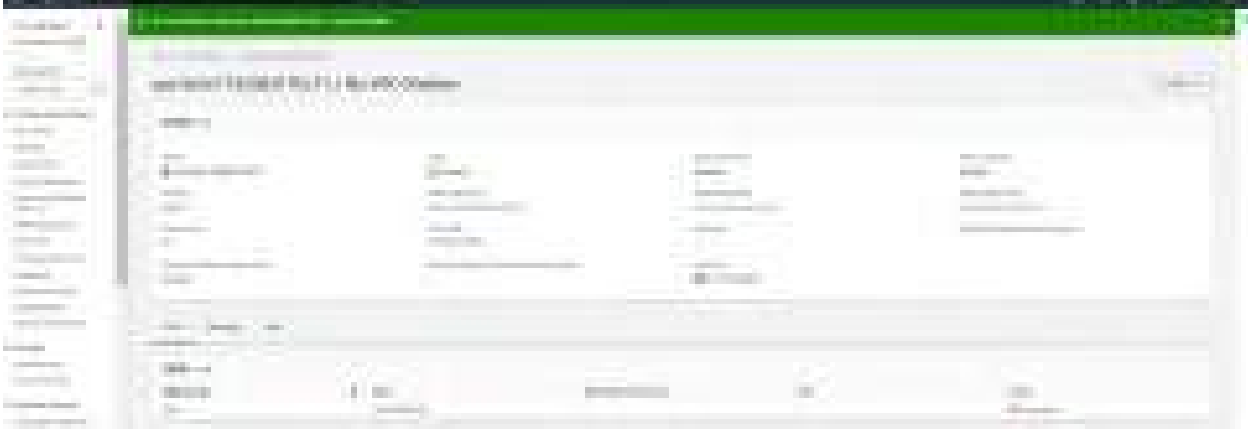

5. Go to Your VPCs and check for the newly created VPC

|                                                                                                    |                   |                                                                                                    |                  | AND DESCRIPTION OF A DESCRIPTION OF A DE |
|----------------------------------------------------------------------------------------------------|-------------------|----------------------------------------------------------------------------------------------------|------------------|----------------------------------------------------------------------------------------------------|
|                                                                                                    | And in the second |                                                                                                    |                  | CELOSER BEAM                                                                                                    |
| -                                                                                                    | 1000              |                                                                                                    |                  |                                                                                                    |
| and the second second                                                                                                    |                   | · +- + +- +                                                                                                    |                  | Appendix of the second of the second                                                                                                    |
| 1.00                                                                                                    |                   | A DESCRIPTION OF TAXABLE                                                                                                    |                  | and the second second                                                                                                    |
|                                                                                                    |                   |                                                                                                    |                  |                                                                                                    |
|                                                                                                    |                   |                                                                                                    | _                |                                                                                                    |
| Contraction and the                                                                                                    |                   |                                                                                                    |                  | 200                                                                                                    |
| 100104-00                                                                                                    | 1.000             |                                                                                                    |                  |                                                                                                    |
|                                                                                                    | S                 | ++                                                                                                    | and the second   | and a second second sec |
| 10000                                                                                                    |                   | and an and a second second second second second second second second second second second second second second                                                                                                    | 1.1              |                                                                                                    |
|                                                                                                    |                   | the second second second second second second second second second second second second second second second se                                                                                                    | California della | the second second second second second second second second second second second second second second second se                                                                                                    |
| -                                                                                                    |                   | the state of the state of the s | 100              |                                                                                                    |
| a standard and a standard and a | man and an other  | service data di communicatione                                                                                                    | Jack .           |                                                                                                    |
| 100-00-001                                                                                                    | 1.000             |                                                                                                    | # - 100 K        |                                                                                                    |
| Contraction of the                                                                                                    |                   |                                                                                                    |                  |                                                                                                    |

6. Click on Internet gateways, under Virtual private cloud and click on Create Internet gateways

|            | 1 - 1 | (R)(295) | 85  |
|------------|-------|----------|-----|
|            |       |          |     |
|            |       |          | 127 |
| - 14+1<br> | <br>  |          |     |

7. Give name as 'My-Madhav-InternetGateway', click on Create internet gateway

| ate internet                                                                         | natoway                     |                                                                                                    |  |
|--------------------------------------------------------------------------------------|-----------------------------|----------------------------------------------------------------------------------------------------|--|
| eate internet                                                                        | gateway                     | 100                                                                                                    |  |
| memor gateway is a virtu<br>the gateway below                                        | il router that conne        | ects a VPC to the laternet. To create a new internet gateway specify the name                             |  |
| internet gateway se                                                                  | ttings                      |                                                                                                    |  |
| Name tag<br>Deater a lag with a lag: of that                                         | ne and a native that ju     | algebra .                                                                                                 |  |
| My-Madhaw-InternetGate                                                               | way.                        |                                                                                                    |  |
| Tags - optional<br>A tag is a taket that you assign<br>over removation track your PA | par MM roburds &<br>S carls | anntag consists of a key and an optional salue. You can use tage the associated free<br>Mature - optional |  |
| Cey                                                                                  |                             |                                                                                                    |  |
| Cey<br>Q. Nami                                                                       | ×                           | Q, Hy-Nachav-InternetGatesioy X Rentove                                                                   |  |
| Cey<br>Q. Nami<br>Add eew tag                                                        | x                           | Q, Ny-Nachav-InternetGatesiay X Remove                                                                    |  |

#### Internet gateway is created

|           |                                                                                                    |                         |                                                                                                    |     | Sector Sec.   |
|-----------|----------------------------------------------------------------------------------------------------|-------------------------|----------------------------------------------------------------------------------------------------|-----|---------------|
|           | and strength in the                                                                                                    | the state of the second | A DESCRIPTION OF THE OWNER OF THE OWNER OF THE OWNER OF THE OWNER OF THE OWNER OF THE OWNER OF THE OWNER OF THE |     | WILLIAM DE    |
| and       |                                                                                                    | and the second second   | time to be                                                                                                    |     | Contractor of |
|           | - Contraction of the local division of the local division of the l | of the second second    | and shares                                                                                                    |     | Concerned in  |
| The state |                                                                                                    |                         |                                                                                                    |     |               |
| -         | E                                                                                                    |                         |                                                                                                    | B.C |               |
|           | 2                                                                                                    |                         |                                                                                                    |     | There a       |
| -         | Alert                                                                                                    |                         |                                                                                                    |     |               |
|           | the second                                                                                                    |                         |                                                                                                    |     |               |
|           |                                                                                                    |                         |                                                                                                    |     |               |

| <br>A STATUTE | Harris - | Concession in the local data |
|---------------|----------|------------------------------|
| an a second   | <br>     |                              |
|               |          |                              |

8. Create 4 Subnets of which 2 Subnets are public subnets and 2 subnets are private subnets

Attach the Subnet to the existing VPC (My-VPC-Madhav)

| aws | III Services                    | Q Search                  | [Alt+S]   |  |
|-----|---------------------------------|---------------------------|-----------|--|
| VPC | 5 Subnets                       | Create subnet             |           |  |
| Cr  | eate sub                        | onet 🗤                    |           |  |
| ,   | VPC                             |                           |           |  |
| 2   | VPC ID<br>Create submets in th  | as VPC.                   |           |  |
|     | vpc-0e5e71020                   | 06d170c71 (My-VPC-Madhav) | *         |  |
|     | Q                               |                           |           |  |
|     | vpc-0e5e71020<br>192.168.0.0/16 | 06d170c71 (My-VPC-Madhav) |           |  |
| -   | vpc-03ad0bb2l                   | ota695et0                 | (default) |  |

And create my-private-subnet1 with IP range as 192.168.0.0/24 and click on create subnet

9. Click on Subnets, under Virtual Private cloud and select Create Subnet

| bilet i of i                                              |                     |                                       |   |        |  |
|-----------------------------------------------------------|---------------------|---------------------------------------|---|--------|--|
| Subnet name<br>Create a tag with a key of Name            | and a volue that    | you specify:                          |   |        |  |
| my-private-subnet1                                        |                     |                                       |   |        |  |
| Die rieterzah be zu br 256 char                           | uctors larg.        |                                       |   |        |  |
| Availability Zone Info<br>Diseas the zone in which your s | alimit will reside; | or lek Artsuson obsensi one far ynsi. |   |        |  |
| No preference                                             |                     |                                       |   |        |  |
| Pv4 CIDR block                                            |                     |                                       |   |        |  |
| Q 192.168.0.0/24                                          |                     |                                       | × |        |  |
| 🔻 Tags - optional                                         |                     |                                       |   |        |  |
| Key                                                       |                     | Value - optional                      |   |        |  |
| Q, Name                                                   | ×                   | Q my-private-subnet1                  | × | Remove |  |
| Add new tag                                               |                     |                                       |   |        |  |
| Vou cain add 49 more tags:                                |                     |                                       |   |        |  |
| 1                                                         |                     |                                       |   |        |  |
| Remove                                                    |                     |                                       |   |        |  |
|                                                           |                     |                                       |   |        |  |

10. Repeat the same process to create my-private-subnet2, my-public-subnet1, my-public-subnet2 with IP range as – 192.168.1.0/24, 192.168.2.0/24, 192.168.3.0/24

| C. See and                                                                                                    | and the second second s | A DESCRIPTION OF TAXABLE PARTY. |         |                                                                                                    |                |   |                 |                    |
|----------------------------------------------------------------------------------------------------|----------------------------------------------------------------------------------------------------|---------------------------------|---------|----------------------------------------------------------------------------------------------------|----------------|---|-----------------|--------------------|
| mainten a                                                                                                    | little and the second                                                                                                    |                                 |         |                                                                                                    |                |   | 11111           |                    |
| and the second second s | and the second                                                                                                    |                                 |         |                                                                                                    |                |   | 1121 Hours & 12 |                    |
| 100.00                                                                                                    | A                                                                                                    |                                 |         |                                                                                                    |                |   |                 |                    |
| the second second                                                                                                    | in the second second                                                                                                    | And I all                       | 100     |                                                                                                    | And Article    | - | a an anna an an | Contraction of the |
| States                                                                                                    |                                                                                                    | Address of the Owner, which the | Acres 1 | and the second second s | and the second |   | 4040            | 100                |
|                                                                                                    | States and                                                                                                    |                                 |         |                                                                                                    |                |   |                 | 200                |
|                                                                                                    | and the second second s | -                               | -       |                                                                                                    | Second Second  | - | 1.444           |                    |
| 100.00                                                                                                    |                                                                                                    | -                               | -       | a fallen at                                                                                                    | 10.000         |   | 1000            | - 22               |
|                                                                                                    | _                                                                                                    | Terrare and the second          |         | Committee .                                                                                                    | 100 March 100  |   | and a           |                    |
|                                                                                                    |                                                                                                    |                                 |         |                                                                                                    |                |   |                 | -                  |
| International International In | and the second second se                                                                                                    |                                 |         |                                                                                                    |                |   |                 | St. 10. 10         |
|                                                                                                    |                                                                                                    |                                 |         |                                                                                                    |                |   |                 |                    |

11. Create 2 route tables – One public route table and one private router table

12. Click on Route tables under Virtual Private Cloud, click on create route table

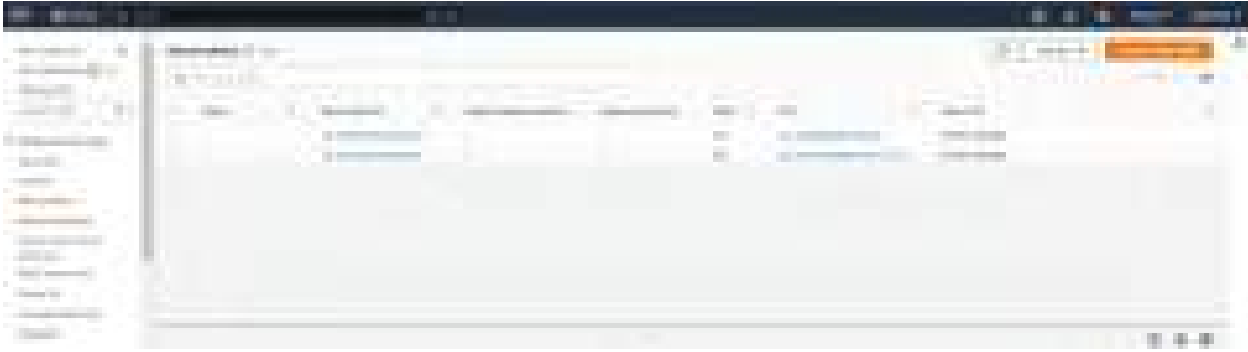

### 13. Create my-public-routertable-1 and attach it to the existing VPC

| WINESS TRANSPORT                                                                                                    |           |  |
|----------------------------------------------------------------------------------------------------|-----------|--|
| They are started to be a second second secon |           |  |
| The second second secon | Constant, |  |
| Concession in the local data                                                                                                    |           |  |
| 12 Margaretter                                                                                                    |           |  |
|                                                                                                    |           |  |
| a service of the service                                                                                                    | - 42      |  |
|                                                                                                    |           |  |
| Terrander                                                                                                    |           |  |
|                                                                                                    |           |  |
| Contraction of the second second seco |           |  |
|                                                                                                    |           |  |
|                                                                                                    |           |  |

#### 14. Create my-private-routetable-1 and attach it to the existing VPC

|                                                                                                    |                                                                                                    |                                                                                                    | E 2 . 8 . 1041 . 1 |
|----------------------------------------------------------------------------------------------------|----------------------------------------------------------------------------------------------------|----------------------------------------------------------------------------------------------------|--------------------|
|                                                                                                    | and in particular of the contrasts                                                                                                    |                                                                                                    |                    |
|                                                                                                    | Could server the                                                                                                    |                                                                                                    |                    |
|                                                                                                    | And the second second s | and the second second |                    |
|                                                                                                    | barrenter.                                                                                                    |                                                                                                    |                    |
|                                                                                                    |                                                                                                    |                                                                                                    |                    |
|                                                                                                    | county county                                                                                                    |                                                                                                    |                    |
|                                                                                                    | Translation                                                                                                    |                                                                                                    |                    |
|                                                                                                    |                                                                                                    | -                                                                                                    |                    |
| Area                                                                                                    | 145.11 C                                                                                                    |                                                                                                    |                    |
| Ten and Tenners (Line)                                                                                                    | arrest and a second                                                                                                    |                                                                                                    |                    |
| And a second second sec | 2                                                                                                    | T & Low L                                                                                                    |                    |
| and an and a second as a second as                                                                                                    | Chiefe Contraction of the Contraction of the Contra |                                                                                                    |                    |
|                                                                                                    |                                                                                                    |                                                                                                    |                    |
|                                                                                                    |                                                                                                    |                                                                                                    |                    |

2 route tables – one private and one public route table is created

| 20. A 198                                                                                                    |                                     |                                                                                                    |            |                       |                       |                 |
|----------------------------------------------------------------------------------------------------|-------------------------------------|----------------------------------------------------------------------------------------------------|------------|-----------------------|-----------------------|-----------------|
| 1000                                                                                                    | No. of Concession, Name             |                                                                                                    |            |                       | 111.00                | · Research      |
| Sec. 1                                                                                                    | A CONTRACTOR                        |                                                                                                    |            |                       |                       | CONTRACTOR OF A |
| 100 C                                                                                                    | - +++ + - + - + - + - + - + - + - + |                                                                                                    | Anness and | and the second second | 1                     |                 |
| Contractor of the                                                                                                    |                                     |                                                                                                    |            |                       |                       |                 |
|                                                                                                    | 1                                   | and the second of the second                                                                                                    |            | a contractor          | and the second second |                 |
|                                                                                                    |                                     | and the second second s |            |                       | and the second        |                 |
|                                                                                                    |                                     |                                                                                                    |            |                       |                       |                 |
| -                                                                                                    |                                     |                                                                                                    |            |                       |                       |                 |
| and the second second s |                                     |                                                                                                    |            |                       |                       |                 |
| Transit In                                                                                                    |                                     |                                                                                                    |            |                       |                       |                 |
| Sec.                                                                                                    |                                     |                                                                                                    |            |                       |                       | 1.4.4           |

15. Associate public subnets to my-public-routetable1 and Associate private subnets to my-private-routetable1

| 100 A.C. | 14             |             |   |    |     |   | 111.000 |    |
|----------|----------------|-------------|---|----|-----|---|---------|----|
|          | 1              |             |   |    | -   | - | 1.1.1   |    |
|          | - seening      |             |   |    | -   |   | 4491    |    |
| 100      | 1.01000        |             | - | 11 | 122 | 5 | 127     |    |
| -        | _              | _           | - |    | -   |   | _       |    |
|          |                | and the set |   |    |     |   |         |    |
| -        |                |             | - | -  |     |   |         |    |
|          | (Contractions) |             | - |    |     |   | -       |    |
|          | -              |             |   |    |     |   | Oren    |    |
| -        | A COLOR        |             |   |    |     |   |         | 2. |

16. Go to Subnets, select my-public-subnet1, and Edit route table association

17. Select my-public-routetable1 from the drop down and click on save

| > Suborts > submet-062138x6600690F1d > Editores | uter fablik ansociation  |
|-------------------------------------------------|--------------------------|
| it route table association տ                    |                          |
| ubnet route table settings                      |                          |
| Jonet ID                                        |                          |
| Bubnet-062138c6800680F1d                        |                          |
| oute table ID                                   |                          |
| rtb-Ock77d0370e722eab (my-public-routertable-1) | * C                      |
| o,                                              |                          |
| rtb-Ock77d0370d722cab (mj-public-routertable-1) |                          |
| rtb-0149ob9f0725d4b9e imy-private-ductetable-11 | auchability Anatyzar 🛛 🗙 |
| nb-Desb245ccd3c142#f                            |                          |
| oures (1)                                       |                          |
| Q Filterauter                                   | < τ > ⊚                  |
| estination                                      | Target                   |
| 92,168.0.0/16                                   | local                    |
|                                                 |                          |

18. Similarly perform the same activity for the remaining association and you can see the below screenshot with all the associations

| - |           |         |       |       | (Constraint) | -     |
|---|-----------|---------|-------|-------|--------------|-------|
|   |           | TELES . |       | 10000 |              |       |
|   | <br>15.12 | -       | <br>- |       |              | . "." |

19. Connect the public route table to internet gateway

20. Go to Route tables, select my-public-routetable1 and click on Edit Routes and add 0.0.0.0/0 associated with Internet Gateway (My-Madhav-InternetGateway)

| No. 11 Concession of the local division of the local division of t |   |   |     |      |
|----------------------------------------------------------------------------------------------------|---|---|-----|------|
|                                                                                                    | 7 | 1 | 177 | Test |
|                                                                                                    |   |   |     |      |

21. Click on Save changes, now you will see the route is associated with Internet gateway

| 10 Barry 1 10 |                                                                                                    |                     |                           |           | - C. see . Second |
|---------------|----------------------------------------------------------------------------------------------------|---------------------|---------------------------|-----------|-------------------|
| inter a       | And and a state of the state of the state of |                     |                           | (Marchell | -                 |
| 1000          | diama King                                                                                                    | and the internet in | Incoments, Series & Long- |           |                   |
|               |                                                                                                    | =                   | 1 11                      |           |                   |
|               |                                                                                                    |                     | -                         |           |                   |
| -             | deset.                                                                                                    |                     | 201                       |           | STUD.             |
|               |                                                                                                    | 192-1               | Ē                         | 1         |                   |

22. Create two instances one in Public Subnet1 and other machine in Private subnet1

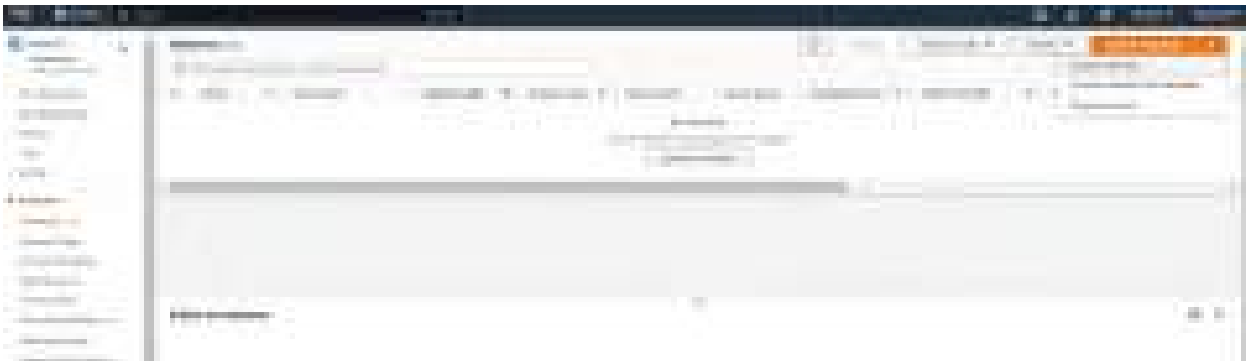

23. Search for EC2 and select EC2 and select Launch Instance

24. During the EC2 instance creation, change the settings under Network Settings

- a. VPC -> My-VPC-Madhav
- b. Subnet as  $\rightarrow$  my-public-subnet1(192.168.2.0/24)
- c. Create a security Group as  $\rightarrow$  Public-Subnet-Secgroup1 with SSH and anywhere is enabled
- d. Click on Launch Instance

| 10 and 10 and 10 and 10 and 10 and 10 and 10 and 10 and 10 and 10 and 10 and 10 and 10 and 10 and 10 and 10 and                                                                                                    |                                                                                                    |                    |                                                                                                    |      |
|----------------------------------------------------------------------------------------------------|----------------------------------------------------------------------------------------------------|--------------------|----------------------------------------------------------------------------------------------------|------|
| Concerne 1                                                                                                    | and the second second s |                    | - Vanish Vanish - Vanish - Van |      |
| Children of the                                                                                                    | and the based of the strength of                                                                                                    | Constant of Second | Carlos Carney or Colors                                                                                                    |      |
| - Theoreman - Contract - Contract | Appender and Adding and Appendix                                                                                                    | Las Second         | Anna A. Games                                                                                                    | 1000 |
| -                                                                                                    |                                                                                                    |                    |                                                                                                    |      |
| tages.                                                                                                    |                                                                                                    |                    |                                                                                                    |      |
|                                                                                                    |                                                                                                    |                    |                                                                                                    |      |
|                                                                                                    | 1961 ( 1960)                                                                                                    |                    |                                                                                                    | 4.4  |
| - and the second                                                                                                    |                                                                                                    |                    |                                                                                                    |      |
| and the second second s |                                                                                                    |                    |                                                                                                    |      |
| the second second second second second second second second second second second second second second second se                                                                                                    |                                                                                                    |                    |                                                                                                    |      |

#### 25. EC2 instance is created in the public subnet

#### 26. Similarly create EC2 in private subnet 1

|                              |                                                                                                    | and the second second second second second second second second second second second second second second second |                                |              |
|------------------------------|----------------------------------------------------------------------------------------------------|----------------------------------------------------------------------------------------------------|--------------------------------|--------------|
| All localization of the      | Tank and the set                                                                                                | 007-                                                                                                    | · Descent in party into        |              |
| 1                            | S. A. download and the second                                                                                   |                                                                                                    |                                |              |
|                              | in the second second                                                                                            | Concernent, in a concerning of the second                                                                        | Chargener Coloniering of these | many bit and |
| 1000                         | C. Training                                                                                                    | Street St. over 10 States                                                                                        | a bar a second                 |              |
|                              | The second second second second second second second second second second second second second second second se | British Fills and a British                                                                                      | ALCONT & MOREL                 |              |
| 100                          |                                                                                                    |                                                                                                    |                                |              |
| A Angeler                    |                                                                                                    |                                                                                                    |                                |              |
| 100000-0                     |                                                                                                    |                                                                                                    |                                |              |
|                              |                                                                                                    |                                                                                                    |                                |              |
|                              | and of heaters                                                                                                  |                                                                                                    |                                |              |
|                              |                                                                                                    |                                                                                                    |                                |              |
| design and the second second |                                                                                                    |                                                                                                    |                                |              |
| Second                       |                                                                                                    |                                                                                                    |                                |              |
| Concernence and the second   |                                                                                                    |                                                                                                    |                                |              |

25. Connect to public subnet EC2 machine. Connected successfully

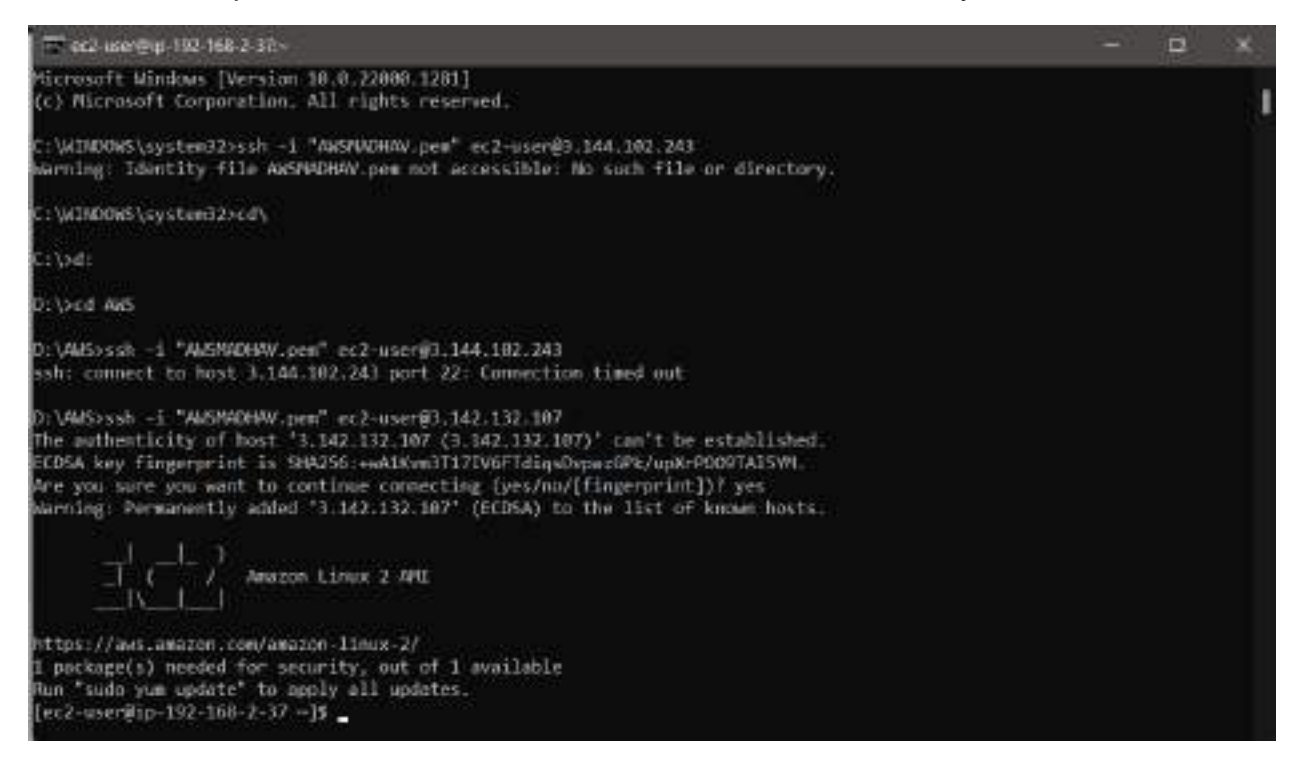

26. Connect to Private subnet EC2 machine, which will not connect

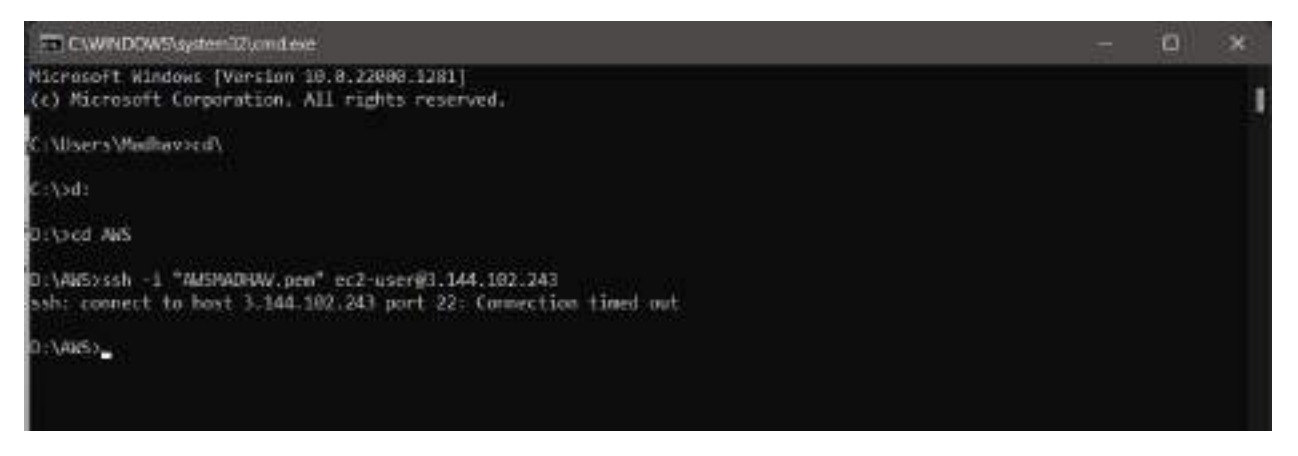

27. Able to ping private IP address 192.168.0.102 from Public Subnet machine

```
ec2-user@ip-192-168-2-37:~
D:\AWS>ssh -i "AWSMADHAV.pem" ec2-user@3.142.132.107
ast login: Tue Dec 6 13:42:45 2022 from 124.123.173.178
                    Amazon Linux 2 AMI
https://aws.amazon.com/amazon-linux-2/
1 package(s) needed for security, out of 1 available
Run "sudo yum update" to apply all updates.
[ec2-user@ip-192-168-2-37 ~]$ ping 3.144.102.243
PING 3.144.102.243 (3.144.102.243) 56(84) bytes of data.
`C
-- 3.144.102.243 ping statistics ---
105 packets transmitted, 0 received, 100% packet loss, time 106472ms
[ec2-user@ip-192-168-2-37 ~]$ ping 192.168.0.102
PING 192.168.0.102 (192.168.0.102) 56(84) bytes of data.
64 bytes from 192.168.0.102: icmp_seq=1 ttl=255 time=0.649 ms
64 bytes from 192.168.0.102: icmp_seq=2 ttl=255 time=0.452 ms
64 bytes from 192.168.0.102: icmp_seq=3 ttl=255 time=0.550 ms
64 bytes from 192.168.0.102: icmp_seq=4 ttl=255 time=0.411 ms
64 bytes from 192.168.0.102: icmp_seq=5 ttl=255 time=0.444 ms
64 bytes from 192.168.0.102: icmp_seq=6 ttl=255 time=0.444 ms
64 bytes from 192.168.0.102: icmp_seq=7 ttl=255 time=0.452 ms
64 bytes from 192.168.0.102: icmp_seq=8 ttl=255 time=0.406 ms
64 bytes from 192.168.0.102: icmp_seq=9 ttl=255 time=0.539 ms
64 bytes from 192.168.0.102: icmp_seq=10 ttl=255 time=0.444 ms
64 bytes from 192.168.0.102: icmp_seq=11 ttl=255 time=0.479 ms
64 bytes from 192.168.0.102: icmp_seq=12 ttl=255 time=1.36 ms
64 bytes from 192.168.0.102: icmp_seq=13 ttl=255 time=0.523 ms
64 bytes from 192.168.0.102: icmp_seq=14 ttl=255 time=0.419 ms
64 bytes from 192.168.0.102: icmp_seq=15 ttl=255 time=0.452 ms
^C
-- 192.168.0.102 ping statistics ---
15 packets transmitted, 15 received, 0% packet loss, time 14286ms
rtt min/avg/max/mdev = 0.406/0.535/1.362/0.229 ms
[ec2-user@ip-192-168-2-37 ~]$ _
```

28. Was able to ping but SSH doesn't work, so copied the AWSMADHAV.pem key to public EC2 machine and SSH works using the private IP address

| PublicSubnet-EC2                                                                                                    | X 🖾 PrivateSubert-ECI                                                                                                    | x 🖭 Command Prompt                                                                                                    | X + +                                                                      |
|----------------------------------------------------------------------------------------------------|----------------------------------------------------------------------------------------------------|----------------------------------------------------------------------------------------------------|----------------------------------------------------------------------------|
| 3 packets transmitt<br>rtt min/avg/max/mde<br>[ec2-user@ip-192-16<br>^C                                                                                                    | ed, 3 received, 8% packe<br>v = 0.448/0.462/0.491/0.<br>8-2-37 +]\$ ssh -i "AWSMA                                                                                                    | et loss, time 2052ms<br>031 ms<br>DHAV.pem* ec2-user03.144                                                                                                    | .102.243                                                                   |
| [ec2-user@ip-192-16<br>The authenticity of<br>ECDSA key fingerpri<br>ECDSA key fingerpri<br>Are you sure you wa<br>Warning: Permanentl<br>000000000000000000000000<br>0 WARNING:<br>00000000000000000000000<br>0 WARNING:<br>00000000000000000000000<br>0 WARNING:<br>00000000000000000000000<br>0 WARNING:<br>0000000000000000000000000<br>0 WARNING:<br>000000000000000000000000<br>0 WARNING:<br>000000000000000000000000000000000000 | 8-2-37 ~]\$ ssh -i "AWSMA<br>host '192.168.0.102 (19<br>nt is SHA256:FI1EuSM05XL<br>nt is MD5:25:a7:48:0c:00<br>nt to continue connectin<br>y added '192.168.0.102'<br>00000000000000000000000000000000000 | DHAV.pem <sup>®</sup> ec2-user@192.1<br>22.168.0.102)' can't be e<br>.b2hKVlhpYR70FcF5hN8+rEF5<br>3:ac:9c:be:ae:a2:bc:cd:db<br>19.0000000000000<br>FILE1 0<br>0000000000000000<br>FILE1 0<br>0000000000000000<br>are NOT accessible by ot<br>155api-with-mic]. | 68.0.102<br>stablished.<br>tsy52E6s.<br>:23:f4:bf.<br>nown hosts.<br>hers. |
|                                                                                                    | Amazon Linux 2 AMI                                                                                                    |                                                                                                    |                                                                            |
| https://ams.amazon.<br>[ec2-user@ip-192-16                                                                                                    | com/amazon-linux-2/<br>8-0-102 ~]\$                                                                                                    |                                                                                                    |                                                                            |

29. Internet works on the public subnet EC2 machine and not Private Subnet EC2 machine because the private subnet EC2 is not connected to the internet.

```
[ec2-user@ip-192-168-2-37 ~]$ cat
^C
[ec2-user@ip-192-168-2-37 ~]$ ssh -i "AWSMADHAV.pem" ec2-user@192.168.0.102
Last login: Tue Dec 6 14:10:09 2022 from 192.168.2.37
                     Amazon Linux 2 AMI
https://aws.amazon.com/amazon-linux-2/
[ec2-user@ip-192-168-0-102 ~]$ ping google.com
PING google.com (142.250.190.142) 56(84) bytes of data.
^C
 --- google.com ping statistics ---
3 packets transmitted, 0 received, 100% packet loss, time 2036ms
[ec2-user@ip-192-168-0-102 ~]$ exit
logout
Connection to 192.168.0.102 closed.
[ec2-user@ip-192-168-2-37 ~]$ ping google.com
PING google.com (142.251.32.14) 56(84) bytes of data.
64 bytes from ord38s33-in-f14.1e100.net (142.251.32.14): icmp_seq=1 ttl=104 time=17.0 ms
64 bytes from ord38s33-in-f14.1e100.net (142.251.32.14): icmp_seq=2 ttl=104 time=17.0 ms
64 bytes from ord38s33-in-f14.1e100.net (142.251.32.14): icmp_seq=3 ttl=104 time=17.6 ms
64 bytes from ord38s33-in-f14.1e100.net (142.251.32.14): icmp_seq=4 ttl=104 time=17.1 ms
64 bytes from ord38s33-in-f14.1e100.net (142.251.32.14): icmp_seq=5 ttl=104 time=17.0 ms
64 bytes from ord38s33-in-f14.1e100.net (142.251.32.14): icmp_seq=6 ttl=104 time=17.1 ms
64 bytes from ord38s33-in-f14.1e100.net (142.251.32.14): icmp_seq=7 ttl=104 time=17.0 ms
64 bytes from ord38s33-in-f14.1e100.net (142.251.32.14): icmp_seq=8 ttl=104 time=17.0 ms
64 bytes from ord38s33-in-f14.1e100.net (142.251.32.14): icmp_seq=9 ttl=104 time=17.1 ms
64 bytes from ord38s33-in-f14.1e100.net (142.251.32.14): icmp_seq=10 ttl=104 time=17.3 ms
^C
    google.com ping statistics ---
```

- 30. To connect internet on Private Subnet EC2 machine, create a NAT Gateway
- 31. Create Nat Gateway from VPC console, click on NAT Gateway and Create NAT Gateway

| normal a l                                                                                                    |   | (RConst) |
|----------------------------------------------------------------------------------------------------|---|----------|
| Anno and Anno and Anno anno anno anno anno anno anno anno                            |   |          |
| All and a second second | - | ***      |

32. Give name as – my-nat-gatway and select my-private-subnet1 and allocate the elastic IP, as we are trying to connect to the internet from the private subnetEC2 machine via nat gateway

| 5 1                                           | E Services                                                                                     | Q Search                                                              |                           |                                                |                 | [Air+5]                          |
|-----------------------------------------------|------------------------------------------------------------------------------------------------|-----------------------------------------------------------------------|---------------------------|------------------------------------------------|-----------------|----------------------------------|
| ne s                                          | NAT gates                                                                                      | Alga > Create NAT                                                     | çətewiny                  |                                                |                 |                                  |
| Crea                                          | ate NA                                                                                         | T gateway                                                             | Infa.                     |                                                |                 |                                  |
| highly                                        | y available, m<br>an other VPC                                                                 | tartaged Network Ad<br>Si, on-premiées nete                           | dress Tran<br>Ierla, er Ø | slation (NAT) service that inst<br>e Internet. | aloon in privab | e subnets can use to connect to  |
| NAT                                           | r gateway                                                                                      | settings                                                              |                           |                                                |                 |                                  |
| Nam                                           | ne – optional<br>oca lag with a l                                                              | key of Norce and a valu                                               | e that you s              | peoly.                                         |                 |                                  |
| iny                                           | -nat-gatway                                                                                    | Y                                                                     |                           |                                                |                 |                                  |
| Subn                                          | iene can bo up<br>tet:                                                                         | The 216 characters long                                               |                           |                                                |                 |                                  |
| Select                                        | t a subnot in w                                                                                | hid) to create the NAT                                                | jantway.                  |                                                |                 |                                  |
| 540                                           | ALL & TOPINI                                                                                   |                                                                       | _                         |                                                | *               |                                  |
| Q                                             | 2                                                                                              |                                                                       |                           |                                                |                 |                                  |
| eub<br>vo-t                                   | onet-0593a2<br>out-1a                                                                          | e9b3d40df51 (my-p                                                     | rivate-sub                | nati)                                          |                 |                                  |
| sub<br>un-r                                   | anet-Ofbee2s<br>east-2a                                                                        | a1e30a5citaa (my-pu                                                   | blic-subne                | ri2)                                           |                 |                                  |
| Sut:                                          | unet-077c10                                                                                    | 995øSTdaaad                                                           |                           |                                                |                 | 44                               |
| Sid                                           | onet-06d43a                                                                                    | 2d5/6e17667 (my-p                                                     | ivate-subc                | (et2)                                          |                 | Allocate Elastic (P              |
| -165-0                                        | 0001-528                                                                                       |                                                                       |                           |                                                |                 |                                  |
| 900<br>900                                    | onet-045eb0<br>cast-2a                                                                         | 4Fd1.4b0d221                                                          |                           |                                                |                 |                                  |
| sob<br>sob<br>sob                             | onet-045eb0<br>cast-2a<br>onet-09540a<br>cast-2r                                               | 4fd14b0d221<br>7ae08709ef1                                            |                           |                                                |                 |                                  |
| sub-<br>sub-<br>sub-<br>sub-<br>ui-4          | onet-045eb0<br>cast-2s<br>onet-09540a<br>cast-2r<br>onet-0afc79f<br>cast-2s                    | 4fd14b0d221<br>7ae08709ef1<br>8a7Sc438e5 (my-pu                       | blic-subne                | c1)                                            |                 | n sion tags to sourch and filter |
| sol<br>occ<br>sol<br>inc<br>sub<br>pure       | onet-045eb0<br>cast-2a<br>onet-09540a<br>cast-2r<br>onet-0afc79f<br>oaxt-2a<br>Hesources ar ho | 4fd14b0d221<br>7ae08709ef1<br>8a7Sc438e5 (my-pu<br>ak yay 445 xx45    | blic-subne                | c1)                                            |                 | n uae tags to sourch and filter  |
| sot<br>occ<br>sot<br>inv<br>sub<br>inv<br>Key | onet-045eb0<br>cast-2a<br>onet-09540a<br>cast-2r<br>onet-0afc79f<br>ourt-2a<br>Histopres ar ho | 4fd14b0d221<br>7ae08709ef1<br>8a7Sc438e5 (my-pu<br>ink year ##5 costs | blic-subne<br>V           | t1)<br>okue - optional                         |                 | n ion logs to sourch and filter  |

33. NAT Gateway is created

|                                                                                                    | 40 prove 12 11 1                                                                                                    |                                                                                                    |                                                                                                    | UTIL SHEET, MAR                                                                                                    |          |
|----------------------------------------------------------------------------------------------------|----------------------------------------------------------------------------------------------------|----------------------------------------------------------------------------------------------------|----------------------------------------------------------------------------------------------------|----------------------------------------------------------------------------------------------------|----------|
| Concession of the local division of the local division of the loca | A Contractor and a second                                                                                                    |                                                                                                    |                                                                                                    |                                                                                                    | 1.1.8    |
| Here                                                                                                    | Lines                                                                                                    | and the second second second                                                                                                    | 11 Advance 1 April                                                                                                    | And I Conclude                                                                                                    | · market |
| 1.0.00000000                                                                                                    | * 1                                                                                                    |                                                                                                    |                                                                                                    |                                                                                                    | 1.1000   |
| States -                                                                                                    |                                                                                                    |                                                                                                    | _                                                                                                    |                                                                                                    |          |
|                                                                                                    | 117 1 1 1 1 1 1 1 1 1 1 1 1 1 1 1 1 1 1                                                                                                    |                                                                                                    |                                                                                                    |                                                                                                    | 0.0.0    |
|                                                                                                    | to an a state of the state of the state of t |                                                                                                    |                                                                                                    |                                                                                                    | 190200   |
| 1000 C                                                                                                    | the second second                                                                                                    |                                                                                                    |                                                                                                    |                                                                                                    |          |
| and the second second s |                                                                                                    |                                                                                                    |                                                                                                    |                                                                                                    |          |
| The second second second second second second second second second second second second second second second se                                                                                                    | 1.000                                                                                                    |                                                                                                    |                                                                                                    |                                                                                                    | - 1      |
|                                                                                                    | A second second s                                                                                                    | Charles and Charles and Charle | 346                                                                                                    | Theorem 1.                                                                                                    |          |
| the particular                                                                                                    | Berner and                                                                                                    | 14 C                                                                                                    | Clash strange                                                                                                    |                                                                                                    |          |
|                                                                                                    | distance in the local distance in the local  | a constant of the second second second second second second second second second second second second second se                                                                                                    | Contractory and second                                                                                                    | and an other distances in the local distances in the local distances |          |
| - second                                                                                                    | A REAL PROPERTY.                                                                                                    | Contract of the local division of the local division of the local  | and the second second s | 10.00                                                                                                    |          |
| - Andrewson -                                                                                                    |                                                                                                    | And Statement of State                                                                                                    | Magazanti ang ang                                                                                                    |                                                                                                    |          |
| A Contract of the                                                                                                    |                                                                                                    |                                                                                                    |                                                                                                    |                                                                                                    |          |

34. Go to Route Table, and edit the private-routetable1 and add NAT Gateway

| COLUMN TWO IS NOT |                   |                                           |
|-------------------|-------------------|-------------------------------------------|
| Letteration       |                   |                                           |
| C. MARINE         |                   | <br>                                      |
|                   | 1-                |                                           |
| 5 him             | Colorest Colorest | <br>· · · · · · · · · · · · · · · · · · · |
| Canal -           |                   |                                           |
|                   |                   | and them the                              |

35. Connect private subnet EC2 machine from the Public Subnet EC2 machine and then ping google.com which should work now

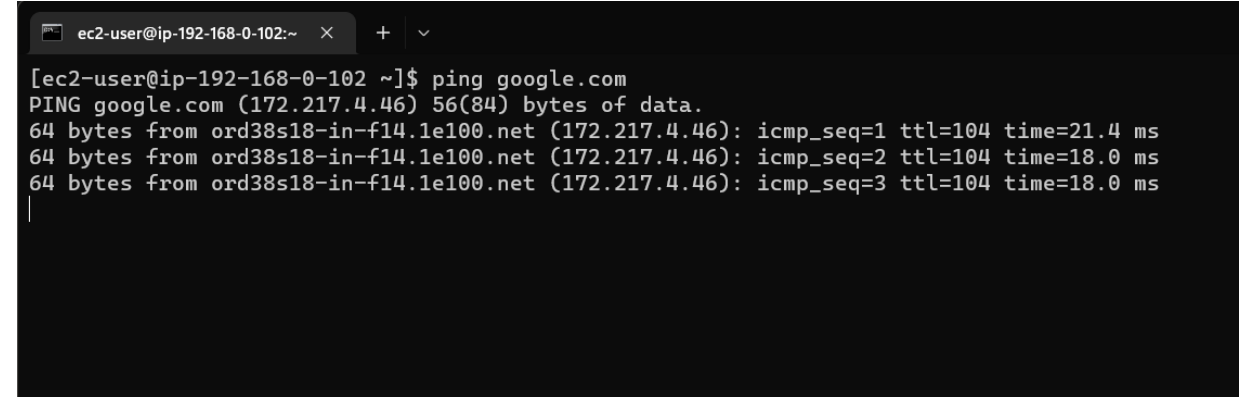

## 7. VPC Peering

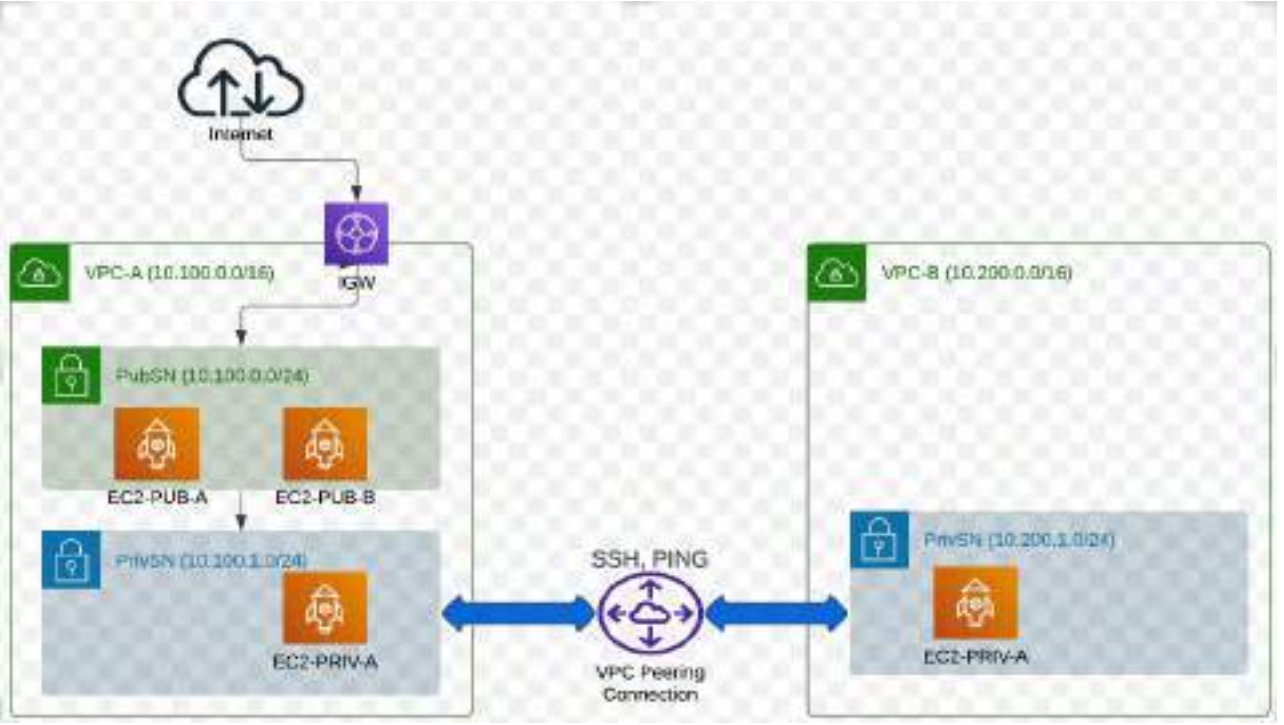

- 1. To create a VPC peering connection with VPCs in the same account and Region
- 2. Created "VPC A" with 3 subnets (10.100.0.0/16)

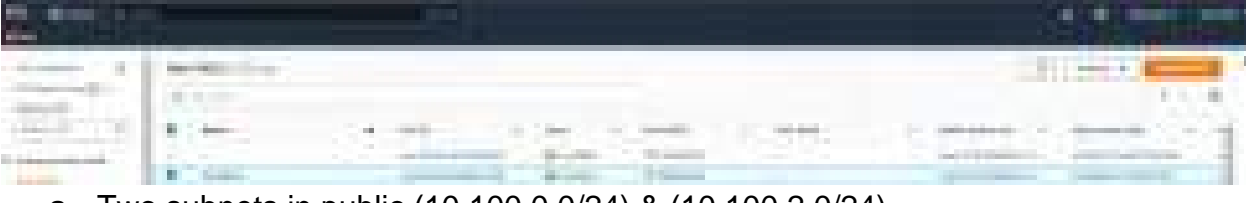

a. Two subnets in public (10.100.0.0/24) & (10.100.2.0/24)

| terr to a standing                                                                                              |                       |                                                                                                    | and the                                  |
|----------------------------------------------------------------------------------------------------|-----------------------|----------------------------------------------------------------------------------------------------|------------------------------------------|
| and an and a second                                                                                             |                       |                                                                                                    |                                          |
| ALL PROPERTY AND A                                                                                              | 171700 DVD-           | 1. N. AND 1. N. P. MAR.                                                                                                    | 1. 1. 1. 1. 1. 1. 1. 1. 1. 1. 1. 1. 1. 1 |
| and the second second                                                                                           | and the second second |                                                                                                    |                                          |
|                                                                                                    |                       |                                                                                                    |                                          |
| - management                                                                                                    |                       | and second                                                                                                    | 1 million 100                            |
| the second second second second second second second second second second second second second second second se | and have been a       | and the second second se |                                          |

b. One subnet in Private (10.100.1.0/24)

|                                                                                                    |                                                                                                    |                                                                                                    |                                                                                                    |                                                                                                    | 1.1.1     |       |
|----------------------------------------------------------------------------------------------------|----------------------------------------------------------------------------------------------------|----------------------------------------------------------------------------------------------------|----------------------------------------------------------------------------------------------------|----------------------------------------------------------------------------------------------------|-----------|-------|
|                                                                                                    | -                                                                                                    |                                                                                                    |                                                                                                    |                                                                                                    | 311 mil 1 |       |
|                                                                                                    | 10010-010-00                                                                                                    | 100 C 100 C 100 C 100                                                                                                    | 10 A 10 A 10                                                                                                    |                                                                                                    |           | 1.00  |
| the second second second second second second second second second second second second second second second s                                                                                                    |                                                                                                    | and the second second s |                                                                                                    |                                                                                                    |           | 100   |
| - and                                                                                                    |                                                                                                    | and the second second se                                                                                                    |                                                                                                    |                                                                                                    |           | 100   |
|                                                                                                    |                                                                                                    | and the second second se                                                                                                    |                                                                                                    |                                                                                                    |           | 1000  |
|                                                                                                    | in the second second se | and the second second se                                                                                                    | and the second second sec |                                                                                                    |           | 1000  |
| internet in the second second s |                                                                                                    | and the second second se                                                                                                    | And and a second second second second second second second second second second second second second second se                                                                                                    | and the second second se | 1. All 1. | 1000  |
| and the second second se | distance of the                                                                                                    | And a second second second second second second second second second second second second second second second                                                                                                    | Street Int. 7 A                                                                                                    | and the second second se |           | and a |

#### c. Create a EC2 machine in each subnet

| a finne a | -                                                                                                    |                              |                                                                                                    |                                                                                                    | Second Street Manual | -     |
|-----------|----------------------------------------------------------------------------------------------------|------------------------------|----------------------------------------------------------------------------------------------------|----------------------------------------------------------------------------------------------------|----------------------|-------|
|           | Contraction of the same                                                                                                    | and the second second        | and the second second second second second second second second second second second second second second second                                                                                                    |                                                                                                    |                      | 12.00 |
|           | A Section of the section of the sect | <ul> <li>4 (1998)</li> </ul> | and the second second sec | State - Charles - Long                                                                                                    | and a second second  | ACK N |
|           |                                                                                                    | - Contraction of the         | State of State of State                                                                                                    |                                                                                                    |                      |       |
|           | C. C. Bernersteiner                                                                                                    |                              |                                                                                                    | Contract of the local division of the local division of the local |                      | - C   |
|           |                                                                                                    |                              | States and states                                                                                                    | Statistical Contract State                                                                                                    |                      | A     |

- d. Create two route tables VPC-A-PRIVRT and VPC-A-PUBRT
  - i. Connect 2 Public EC2 machines to Public route table → VPC-A-PUBRT

|          |         | 1.000 | ĺ |
|----------|---------|-------|---|
|          |         |       |   |
|          |         |       |   |
| <u> </u> | Emme Th |       |   |

 ii. Connect 1 Private EC2 machine to Private route table → VPC-A-PRIVRT

|          |                          | CONST. |
|----------|--------------------------|--------|
| HT.      | A DOLLAR STATE OF A DATA | 1.000  |
|          |                          |        |
| -        |                          |        |
| <b>T</b> |                          |        |
| -        |                          | Anna I |
| -        |                          |        |

e. Attach Internet Gateway for VPC-A

| interest in | and a second second sec | THE GOL STREETS |
|-------------|----------------------------------------------------------------------------------------------------|-----------------|
| 研究にす        | The second second                                                                                                    |                 |
| 1           |                                                                                                    |                 |

3. Create a "VPC B" with 1 subnet (10.200.0.0/16)

|             | -          |                                                                                                    |                                                                                                    | NTHE COM                                                                                                    |
|-------------|------------|----------------------------------------------------------------------------------------------------|----------------------------------------------------------------------------------------------------|----------------------------------------------------------------------------------------------------|
|             | 100        |                                                                                                    |                                                                                                    | 1. minute                                                                                                    |
| Processor - | 1.000      | And and a state of the local division of the local division of the | 10 22                                                                                                    | second second                                                                                                    |
|             | - terreter | - A A A A A A A A A A A A A A A A A A A                                                                                                    | and the second second s | and the second second s |

a. Create one private subnet (10.200.1.0/24)

|                                                                                                    | Martin .                                                                                                    | 20.30     |          |
|----------------------------------------------------------------------------------------------------|----------------------------------------------------------------------------------------------------|-----------|----------|
| -theory in the second                                                                                           |                                                                                                    |           |          |
| Territori, T                                                                                                    | THE REPORT OF A DRIVE OF A DRIVE | 1. passes | en 1. de |
| in the second second second second second second second second second second second second second second second | The second second second second second second second second second second second second second second second se                                                                                                    |           |          |

b. create one EC2 instance in private subnet

|    |           |                   |            |                    | C. C. Street                                                                                                    |
|----|-----------|-------------------|------------|--------------------|----------------------------------------------------------------------------------------------------|
|    | 10000     |                   |            | 10 34              | COLUMN ADDRESS                                                                                                    |
|    |           |                   | -          | Bernard and Arrest |                                                                                                    |
| c. | Create or | ne route table VP | C-B-PRIVRT |                    |                                                                                                    |
|    |           |                   |            |                    | and the second second sec                                                                                                    |
|    | Acres 1   | -                 |            |                    | Contraction of the local division of the local division of the loc |
|    | -         | TRACT             |            | 1                  | 112                                                                                                    |

1.10

d. Connect the EC2 machine to Route table

|     | n Della Propaga | -   |      |        |
|-----|-----------------|-----|------|--------|
| -   |                 | Ŧ., |      |        |
|     |                 |     |      | ()     |
| E.I | -               |     | 1.14 | 110000 |

#### 4. Check connectivity

#### a. Connect to VPCA-PUB-SUB-EC2-A machine

|               |                   |   |       |           | 100 |
|---------------|-------------------|---|-------|-----------|-----|
| Contraction ( | Arrest to be from |   | 10    | 10.200412 |     |
| Herei         |                   |   |       | )))       |     |
|               |                   |   | <br>- |           |     |
|               |                   | _ |       |           |     |

#### Successfully established connection

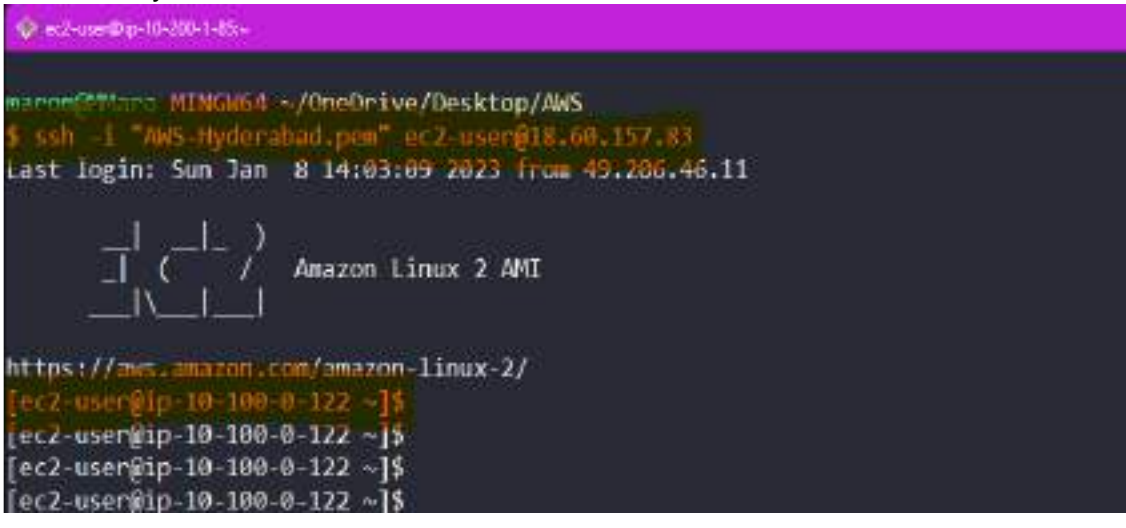

- b. Now try connecting to VPCA-PUB-SUB-EC2-A EC2 machine, which will fail because of non-availability of the key
- c. Transfer the key to the EC2 machine with the command
  - i. SCP -i .\AWS-Hyderabad.pem -r .\AWS-Hyderabad.pem ec2user@18.60.157.83:/bome/ec2-user

| 1361 @ 10.00.107.00./110116/602-0.                    | 1901                                   |              |
|-------------------------------------------------------|----------------------------------------|--------------|
| PS C:\Users\marom\OneDrive\Desktop\AWS>               | > scp -i .\AWS-Hyderabad.pem -r .\AWS- | Hyderabad.pe |
| m ec2-user@18.60.157.83:/home/ec2-user                |                                        |              |
| AWS-Hyderabad.pem                                     | 100% 1674 272.6KB/s                    | 00:00        |
| <pre>PS C:\Users\marom\OneDrive\Desktop\AWS&gt;</pre> | >                                      |              |

ii. Once the key is transferred check the SSH connection, as you can see 10.100.0.122 is VPCA-PUB-SUB-EC2-A machine and 10.100.1.242 is VPCA-PRIV-SUB-EC2-A machine which is successful

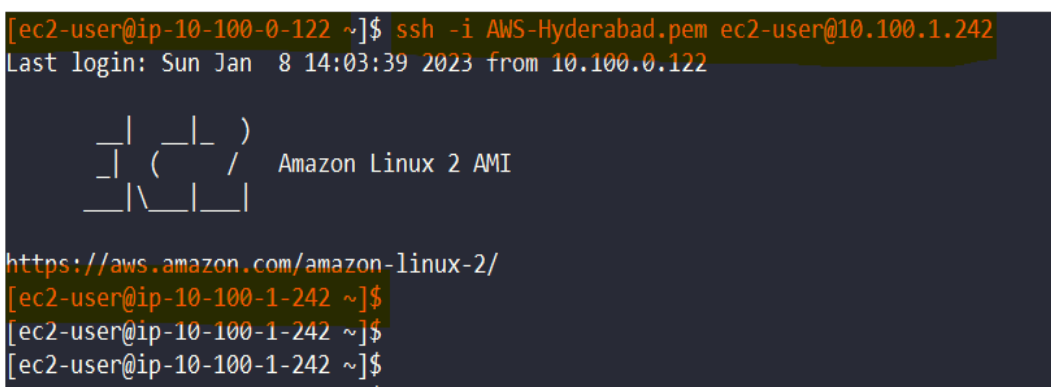

iii. Now try to SSH to 10.200.1.85 which is a VPCB-PRIV-SUB-EC2-A machine from 10.100.1.242 which is VPCA-PRIV-SUB-EC2-A machine

|     | 1 | -      |   |         |   |
|-----|---|--------|---|---------|---|
|     |   | 1 1222 | 1 | 11 IZ - | - |
| -   |   |        |   |         |   |
| Ξ., | 1 | 11     |   | -       |   |

As this doesn't work because there is connectivity from VPC-A to VPC-B, so we need to create a VPC peering

5. Setup VPC peering

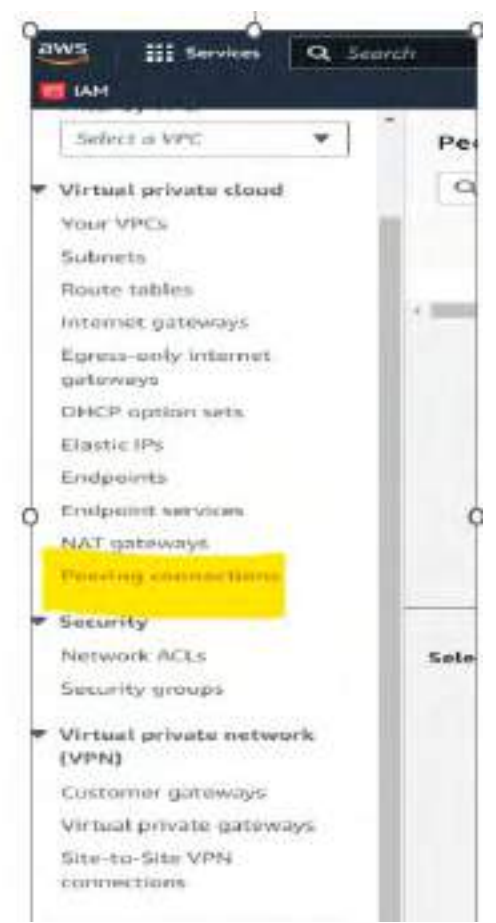

6. Choose Create peering connection.

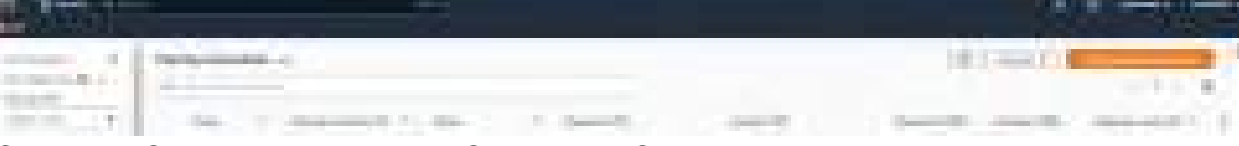

7. Create VPC peering between VPC-A and VPC-B and associate the requester and Acceptor VPC

| 10000                                                                                                    |                                                                                                    | and the second second se |
|----------------------------------------------------------------------------------------------------|----------------------------------------------------------------------------------------------------|----------------------------------------------------------------------------------------------------|
|                                                                                                    |                                                                                                    | SCOME .                                                                                                    |
| and a second                                                                                                    | the second second second second second second second second second second second second second second second se |                                                                                                    |
| B. Tringett                                                                                                    | All COMPANY ADDRESS SALE                                                                                        | The second second                                                                                                    |
| and the second second s |                                                                                                    |                                                                                                    |

8. Once this is done, we need to also establish the routing between VPC-A PRIVSUBNT-EC2-B machine and VPC-B PRIVSUBNT-EC2-A

| Esta! | and the second second s |         |   |      | - scened |
|-------|----------------------------------------------------------------------------------------------------|---------|---|------|----------|
| 1000  | 8. Test                                                                                                    | _       | - | 1    |          |
| 2     | -                                                                                                    | alanti. | - |      |          |
| 1111  |                                                                                                    | -       |   |      |          |
| E     |                                                                                                    |         |   |      | 5.55     |
| -     |                                                                                                    |         |   |      |          |
|       | physical sectors                                                                                                    |         |   |      | 5146     |
|       | 1                                                                                                    |         |   | 1.00 |          |
|       |                                                                                                    |         |   |      |          |

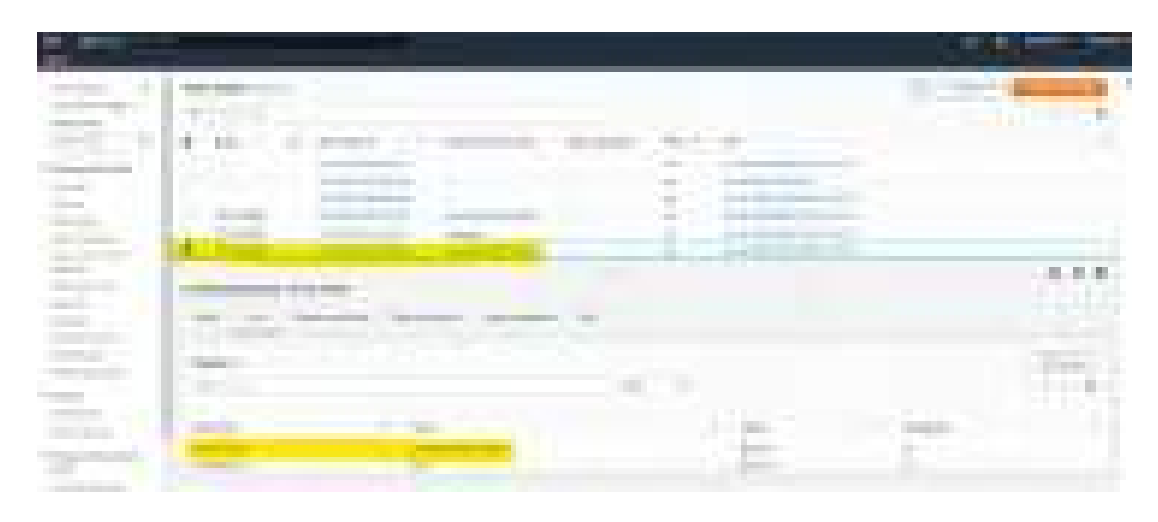

- 9. Once this is done, to perform SSH connection we need to transfer the key from VPCA-PUB-SUB-EC2-A to VPCA-PRIV-SUB-EC2-A machine.
- 10. The SSH connection is established now. Now we can establish the connection from VPC-B-PRIV-SUBNT-EC2A to VPCA-PRIV-SUBNT-EC2B machine successfully.

| [ec2-user@ip-10-100-0-122 ~]\$ scp -i AWS-Hyderabad.pem -r AWS-Hyderabad.pem ec2- |
|-----------------------------------------------------------------------------------|
| AWS-hyderabad.pem 100% 1674 2.0MB/s 00:00                                         |
| [ec2-user@ip-10-100-0-122 ~]\$ ssh -i AWS-Hyderabad.pem ec2-user@10.100.1.242     |
| Last login: Sun Jan 8 14:18:19 2023 from 10.100.0.122                             |
| ()<br>  (/) Amazon Linux 2 AMI<br> \                                              |
| https://aws.amazon.com/amazon-linux-2/                                            |
| [ec2-user@ip-10-100-1-242 ~]\$                                                    |
| [ec2-user@ip-10-100-1-242 ~]\$                                                    |
| [ec2-user@ip-10-100-1-242 ~]\$ sudo su                                            |
| [root@ip-10-100-1-242 ec2-user]# ls                                               |
| AWS-Hyderabad.pem                                                                 |
| [root@ip-10-100-1-242 ec2-user]# ssh -i AWS-Hyderabad.pem ec2-user@10.200.1.85    |
| -1 $(-1$ $)$ Amazon Linux 2 AMI $-1$ $-1$ Amazon Linux 2 AMI                      |
| https://aws.amazon.com/amazon-linux-2/                                            |
| [ec2-user@ip-10-200-1-85 ~]\$                                                     |
| [ec2-user@ip-10-200-1-85 ~]\$                                                     |
| [ec2-user@ip-10-200-1-85 ~]\$                                                     |